# ılıılı cısco

# Cisco Solution for EMC VSPEX for Deployment of Microsoft SharePoint 2013 on Microsoft Fast Track 3.0

Enabled by Cisco Unified Computing System B200 M3 Blade Servers, Cisco Nexus Switching, Microsoft Windows Server 2012 R2 with Hyper-V, and EMC VNX5500

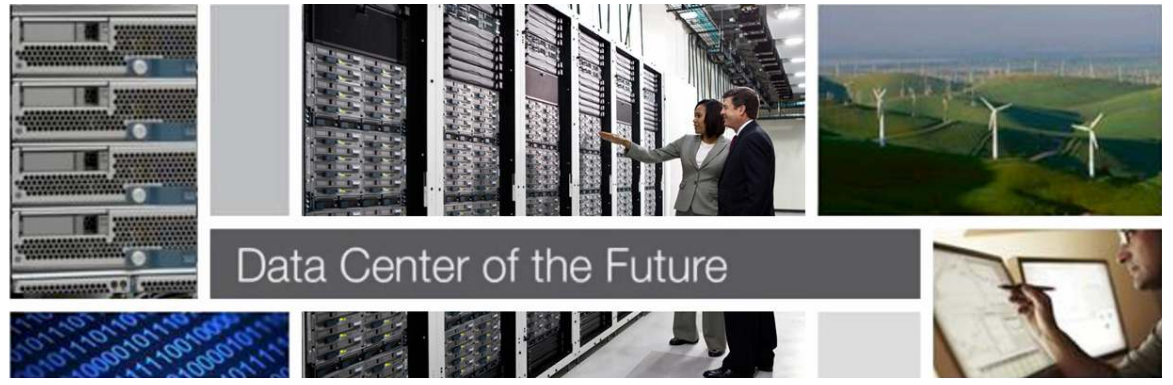

# Contents

| Executive Summary                                      | 3  |
|--------------------------------------------------------|----|
| Objective                                              |    |
| Audience                                               |    |
| Purpose of This Guide                                  |    |
| Use Case                                               |    |
| Software Requirements                                  |    |
| Microsoft SharePoint Server 2013                       | 7  |
| Three-Tier Role-Based Architecture                     |    |
| Search Server                                          |    |
| Planning and Sizing SharePoint 2013                    |    |
| Microsoft SharePoint 2013 Farm Architecture            |    |
| Storage Configuration                                  |    |
| Nexus 1000V Configuration                              |    |
| SCVMM Configuration                                    |    |
| SharePoint 2013 Private Cloud Deployment               |    |
| Prepare Your Environment                               | 25 |
| Create User Accounts for SharePoint 2013               |    |
| CodePlex                                               |    |
| AutoSPInstaller                                        |    |
| Download and Stage AutoSPInstaller                     |    |
| Conliguing AutoSPInstaller                             |    |
| System Center Virtual Machine Manager                  |    |
| Create Application Profile                             |    |
| Create SharePoint Templates                            |    |
| Create SQL Server Templates                            |    |
| Create Service Templates                               |    |
| Post-Deployment Tasks                                  |    |
| Configure VMs with the Appropriate Multitenant Network |    |
| SharePoint 2013 Multitenancy Configuration             |    |
| SharePoint 2013 Service Application Portioning         |    |
| Configure Multitenancy                                 |    |
| Conclusion                                             |    |
| References :                                           |    |

## **Executive Summary**

This guide describes how to automate the deployment of Microsoft SharePoint 2013 in a private cloud environment showcasing multitenancy on Microsoft Windows Server 2012 with Hyper-V on a validated Microsoft Private Cloud Fast Track 3.0 infrastructure. It explains the architecture and the tests conducted at the Cisco<sup>®</sup> Competency Lab, providing guidelines to understand the strategy used to deploy SharePoint Server 2013 with multitenancy support on Cisco Unified Computing System<sup>™</sup> (Cisco UCS<sup>®</sup>).

Multitenancy in SharePoint refers to a single instance of software (SharePoint farm) that serves multiple organizations or clients through virtually partitioning of its data and configuration, allowing those clients to work within a customized application instance and independent data spaces (known as site collections).

Microsoft SharePoint Server 2013 provides ideal multitenancy features, such as isolation of data, operational services, and management. This is achieved by data partitioning, usage administration, customization, and operations. An environment made up of several Microsoft SharePoint Server 2013 servers that collectively host the core applications and provide services is called a SharePoint farm. The most used SharePoint 2013 farm topology is one having a three-tiered architecture, in which each SharePoint tier (web, application, and database) is deployed using an independent Windows OS instance (VM) responsible for that tier.

A cloud service implementation on a set of dedicated resources is called a private cloud. The dedicated resources can be either on the consumer premises or co-located with a service provider chosen by the customer. Private clouds can easily provide several benefits as seen in cloud computing, such as self-service, scalability, and elasticity, with an added benefit of control, data security, and customization available from those dedicated resources.

System Center Virtual Machine Manager (SCVMM) is a core tool used to manage private cloud infrastructures, offering a wide range of scalability across virtual environments including Microsoft Hyper-V, Citrix XenServer, and VMware ESXi. SCVMM features support for consolidating physical servers into virtual infrastructures, intelligent placements for virtualized workloads to the best-suited physical host servers, and a library that enables the provisioning of predefined images to be manually or automatically provisioned.

Multitenancy is driven by key features of SharePoint 2013 and takes advantage of tight integration between SCVMM and Cisco Nexus<sup>®</sup> 1000V Switches. Together, these provide a comprehensive and extensible architectural platform for virtual machine and cloud networking. The switches are designed to accelerate server virtualization and multitenant cloud deployments in a secure and operationally transparent manner. It is possible to host multiple department or customer sites within the same infrastructure and farm, helping assure self-sufficiency and tenant isolation in a SharePoint farm. Each tenant has its own set of site collections that it can centrally manage and administer.

#### Objective

This guide serves as a reference architecture to illustrate the benefits of using a Cisco, EMC, and Microsoft Fast Track 3.0 infrastructure to automate the deployment of a Microsoft SharePoint 2013 farm while enabling multitenancy to provide a robust, resilient, and efficient infrastructure solution that capable of meeting the needs of the business.

This guide assumes that the user is familiar with Cisco UCS; Cisco Nexus switches; EMC VNX storage; Microsoft SCVMM, specifically using service templates; and related Microsoft SharePoint Server 2013 product technologies.

#### Audience

This guide is intended for solution architects, sales engineers, field engineers, and design consultants involved in planning, designing, and deploying Microsoft SharePoint Server 2013 hosted on the Microsoft Hyper-V virtualization solution on the Cisco UCS and EMC VSPEX Proven Infrastructure. It assumes that the reader has an architectural understanding of the base configuration and implementation knowledge of a Microsoft private cloud, Cisco UCS, Microsoft Hyper-V, Microsoft System Center 2012 Suite, Microsoft Office SharePoint 2013 Server, and other related software.

#### Purpose of This Guide

VSPEX Proven Infrastructures are optimized for virtualizing critical business applications and provides\ customers the ability to design and implement the virtual resources necessary to deploy Microsoft SharePoint Server 2013 in a virtualized environment.

#### Use Case

This paper discusses the aspects of building a SharePoint 2013 farm deployment in private cloud with multitenancy support ,using the core infrastructure of Microsoft Private Cloud Fast Track 3.0.

The scenario considers three fictitious private tenants (Private Tenant 1, Private Tenant 2, and Private Tenant 3), 1000 concurrent users, and 1.5 TB of content database storage.

The infrastructure setup is carried out using the Microsoft suite of products, Cisco UCS, Cisco Nexus switches, and EMC VNX storage:

- Microsoft Windows Server 2012 with Microsoft Hyper-V,
- SCVMM 2012 SP1
- AutoSPInstaller
- Custom Windows PowerShell scripts
- Cisco Nexus 1000V integration with Microsoft SCVMM

Included are recommended hardware and software requirements for running a Microsoft SharePoint Server 2013 farm in **Microsoft Private Cloud Fast Track 3.0.** 

Customers can now rapidly build and deploy robust, high-perfomance SharePoint 2013 collaborative environments by using the key benefits of the Cisco, EMC, and Microsoft Private Cloud Fast Track 3.0 infrastructure solution, enabled with integration and automation support packs.

**Note:** This paper covers SharePoint 2013 farm configuration for a private cloud with multitenancy. The infrastructure-related configuration details of the private cloud are outside the scope of this guide. To configure and install a private cloud infrastructure, see <u>Microsoft Private Cloud Fast Track 3.0 Solution Deployment Guide</u>.

Microsoft's Fast Track 3.0 validated infrastructures use the Microsoft System Center 2012 SP1 suite of products, with which you can manage and automate the deployment and configuration of servers, switches, and storage in private cloud environments. This white paper uses the following Microsoft products for SharePoint Server 2013 in a private cloud, providing support for multitenancy:

System Center Operations Manager (SCOM) with the following supporting management packs:

- Microsoft SharePoint Server 2013
- Cisco UCS
- EMC Storage Integrator (ESI)

Combined, they provide a comprehensive management and monitoring solution that can detect errors or outages across multiple levels of your infrastructure and application platform solution. This capability helps provide visibility into the health, performance, and availability of Cisco, EMC, and Microsoft Fast Track 3.0 infrastructure through a single familiar, easy-to-use interface. The management pack contains rules that monitor the VSPEX infrastructure, such as chassis, blade servers, rack servers, storage, and service profiles, across various domains to centrally monitor the private cloud.

#### System Center Virtual Machine Manager (SCVMM)

Microsoft SCVMM is a tool for managing the private cloud infrastructure. In this solution SCVMM integrates with the Cisco Nexus 1000V Switches, providing a comprehensive and extensible architectural platform for virtual machine and cloud networking. The switches are designed to accelerate server virtualization and multitenant cloud deployments in a highly secure and operationally transparent manner. SCVMM does intelligent placements of workload on the best-suited physical host servers and provides a library of functionality that allows the management of predefined images that are ready to be manually or automatically provisioned.

#### SharePoint Server 2013 Chargeback

System Center 2012 SP1 service manager offers chargeback reports. However, you can also achieve chargeback, from a SharePoint perspective, based on the number of sites or on total disk space utilization.

With SharePoint multitenancy, it is easier to track the sites that are associated with the different payers, as each site has a unique subscription ID. Therefore, it is easier to query and calculate chargeable metrics by using this ID.

#### Architecture

The Cisco and EMC architecture is highly modular. Although each customer's components might vary in their exact configuration, after a Cisco and EMC configuration is built, it can easily be scaled as requirements and demands change. This includes both scaling up (adding additional resources within a Cisco UCS chassis and/or EMC VNX array) and scaling out (adding additional Cisco UCS chassis and/or EMC VNX arrays).

The Cisco UCS solution validated with Microsoft Private Cloud includes EMC VNX5500 storage, Cisco Nexus 5500 Series network switches, the Cisco UCS platforms, and Microsoft virtualization software in a single package (Figure 1). The computing and storage can fit in one data center rack, with networking residing in a separate rack or deployed according to the customer's data center design. Due to port density, the networking components can accommodate multiple configurations of this kind.

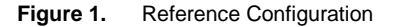

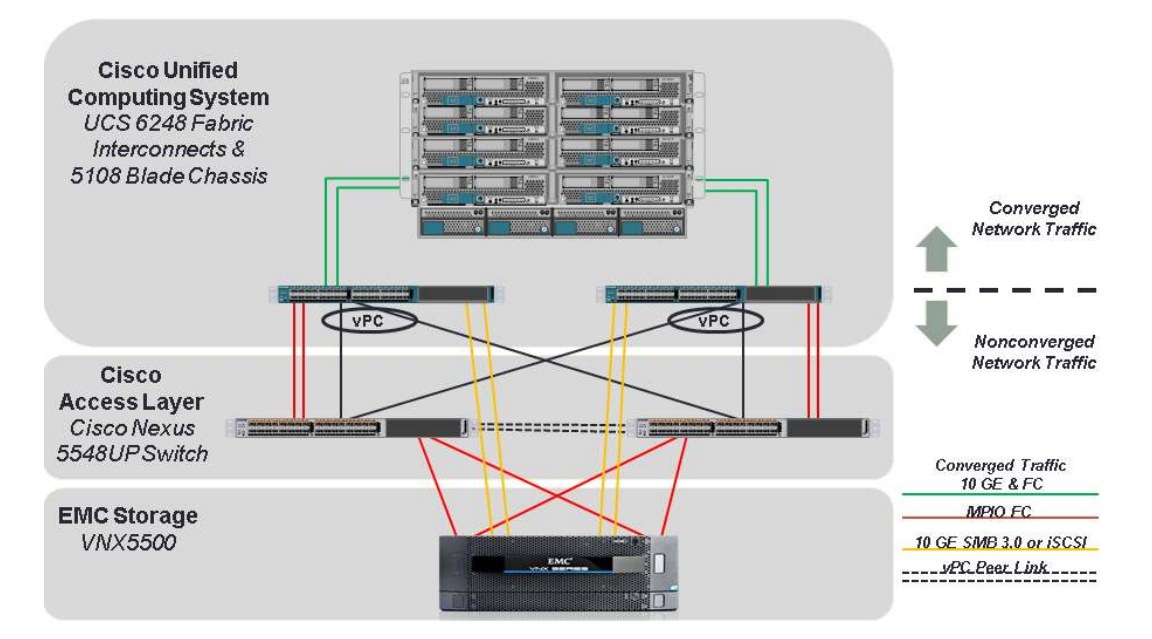

The reference configuration shown in Figure 1 contains the following components:

Cisco UCS 5108 Blade Server Chassis, each with eight Cisco UCS B200 M3 Blade Servers, dual Intel<sup>®</sup> E5-2640 2.50-GHz processors, 256-GB memory, and Cisco UCS Virtual Interface Card (VIC) 1240

Two Cisco UCS 2108 Fabric Extenders per chassis Two Cisco UCS 6248UP 48-Port Fabric Interconnects

Two Cisco Nexus 5548UP Switches

10 Gigabit Ethernet (GbE) and 8-Gbps Fibre Channel connections

EMC VNX5500 Unified Platform

115 x 600-GB 15,000-rpm 3.5-inch SAS disks

6 x 200-GB enterprise flash drives (EFDs)

Hot spares:

4 x 300-GB 15,000-rpm 3.5-inch SAS

1 x 200-GB EFD

EMC SnapView

Storage is provided by an EMC VNX5500 storage array with accompanying disk shelves. All systems and fabric links feature redundancy, providing for end-to-end high availability (HA configuration within a single chassis). For server virtualization, the deployment includes Microsoft Hyper-V. Although this is the default base design, each of the components can be scaled flexibly to support specific business requirements. For example, more (or different) blades and chassis could be deployed to increase computing capacity, additional disk shelves or flash disks could

be deployed to improve I/O capacity and throughput, or special hardware or software features could be added to introduce new features.

The remainder of this document provides guidance on the low-level steps of deploying the base architecture, as shown in Figure 1. This includes everything from physical cabling, to computing and storage configuration, to configuring virtualization with Microsoft Windows Server 2012 Hyper-V.

#### Software Requirements

Table 1 lists the software requirements for the base architecture.

|  | Table 1. | Software Requirements |
|--|----------|-----------------------|
|--|----------|-----------------------|

| Specification      | Supported Version                                                            |  |
|--------------------|------------------------------------------------------------------------------|--|
| SharePoint version | SharePoint Server 2013 Enterprise edition                                    |  |
| System Center      | System Center 2012 SP1                                                       |  |
| Operating systems  | Target virtual machine operating system: Windows Server 2012                 |  |
|                    | Hyper-V $^{\otimes}$ host operating system: Windows Server 2012 with Hyper-V |  |
| Network            | Cisco Nexus 1000V                                                            |  |
| SQL Server version | SQL Server 2012 SP1 Enterprise x64                                           |  |

**Note:** Refer to the <u>Microsoft Private Cloud Fast Track 3.0 Solution Deployment Guide</u> for a detailed list of software requirements.

## Microsoft SharePoint Server 2013

Microsoft SharePoint Server 2013 is an extensible and scalable web-based platform consisting of tools and technologies that support the collaboration and sharing of information within teams, throughout the enterprise, and on the web. The total package is a platform on which one can build business applications to help better store, share, and manage information within an organization. Microsoft SharePoint turns users into participants, allowing users to easily create, share, and connect with information, applications, and people. SharePoint Server 2013 provides all the good features present in the earlier versions of the product, along with several new features and important architectural changes to improve the product.

#### **Three-Tier Role-Based Architecture**

The three-tier role-based architecture of a Microsoft SharePoint 2013 farm includes a web server role, application server role, and database server role (Figure 2).

#### Web Server Role

The SharePoint web server is responsible for hosting web pages, web services, and web parts that are necessary to process requests served by the farm. Also, the server is responsible for directing requests to the appropriate application server.

#### **Application Server Role**

The SharePoint application server is associated with services, where each service represents a separate application service that can potentially reside on a dedicated application server. Services with similar usage and performance characteristics can be grouped on a server. The grouped services can then be scaled out into multiple servers.

### Database Server Role

The SharePoint databases can be categorized broadly by their roles as search database, content database, and service database. In larger environments, SharePoint databases are grouped by role and deployed onto multiple database servers.

All the data, including content, configuration, and metadata, is stored in the SQL server. Not all service applications affect database servers, because only some of them require databases. However, storage access times and storage capacity are key requirements for this role.

In the default configuration, SharePoint 2013 stores data by uploading it to a SharePoint site in a SQL Server database. Since the process of uploading a document to the SQL database is not as efficient as simply storing a file on a file share, optimizing the I/O on the SQL server is very important.

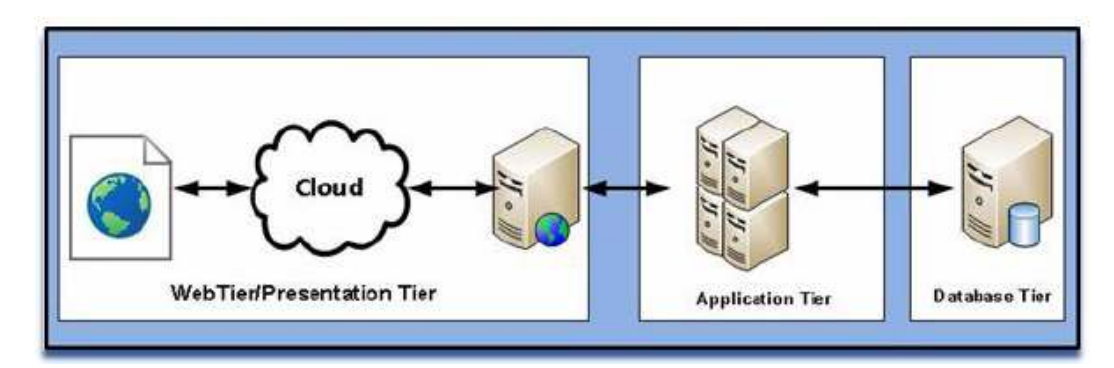

#### Figure 2. Three-Tier Architecture

#### Search Server

The Microsoft SharePoint 2013 search service offers significant benefits for users but places a large workload burden on the farm. When considering the farm performance, you must consider search performance considered specifically in the context of the farm.

The search comprises the components listed in Table 2.

#### Table 2. Search Components

| Component             | Description                                                                                                    |
|-----------------------|----------------------------------------------------------------------------------------------------|
| Crawl                 | Crawls content sources to collect properties and metadata from crawled items and sends this information to the content processing component.                                                                                                    |
| Content processing    | Transforms the crawled items and sends them to the index component. This component also maps crawled properties to managed properties and interacts with the analytics processing component.                                                                    |
| Analytics processing  | Analyzes the crawled items and lets users interact with the search results. The analysis is used to improve the search relevance and to create search reports and recommendations.                                                                              |
| Index                 | Receives processed items from the content processing component and writes them to the search index. This component also handles incoming queries, retrieves information from the search index, and sends back the result set to the query processing component. |
| Query processing      | Analyzes incoming queries, which helps optimize precision, recall, and relevance. The queries are sent to the index component, which returns a set of search results.                                                                                           |
| Search administration | Runs the system processes for search, and adds and initializes new instances of search components.                                                                                                    |

To support these new components of search in SharePoint 2013, the databases listed in Table 3 are created.

| Table 3. | Databases <sup>·</sup> | That Support | Search |
|----------|------------------------|--------------|--------|
|----------|------------------------|--------------|--------|

| Database              | Description                                                                                                    |
|-----------------------|----------------------------------------------------------------------------------------------------|
| Crawl                 | Stores tracking information and details about crawled items such as documents and URLs. It also stores information such as the last crawl time, the last crawl ID, and the type of update (add, update, or delete) during the last crawl. |
| Link                  | Stores unprocessed information that is extracted by the content processing component and information about search clicks. The analytics processing component analyzes this information.                                                   |
| Analytics reporting   | Stores the results of usage analysis, such as the number of times an item has been viewed. It also stores statistics from the different analyses. These statistics are used to create the usage reports.                                  |
| Search administration | Stores the settings for the search service application, such as the crawl rules, topology, and query rules, and the mapping between crawled and managed properties.                                                                       |

#### Planning and Sizing SharePoint 2013

In the context of SharePoint, the term "farm" is used to describe a collection of one or more SharePoint servers and one or more SQL servers. These servers together provide a set of basic SharePoint services bound together by a single configuration database in SQL.

A farm in SharePoint marks the highest level of SharePoint administrative boundary. Microsoft SharePoint 2013 can be configured as a small, medium, or large farm deployment. The topology service provides you with an almost limitless amount of flexibility, so you can tailor the topology of your farm to meet the specific needs of multiple tenants.

Analyzing the characteristics of the demand that the solution is expected to handle is necessary for proper sizing. You must understand both the workload characteristics, such as the number of users and the number of concurrent users at the peak time, as well as the most frequently used operations and dataset characteristics, such as content size and distribution. The farm used in this solution has the objective to support a multitenant environment and has two web front-end servers, two application servers, and a database server supporting 1000 users concurrently with three tenants (Private Tenant 1, Private Tenant 2, and Private Tenant 3).

Table 4 lists the inputs considered for sizing.

 Table 4.
 Inputs for Sizing a SharePoint Farm

| Input                                                            | Farm 1              |
|------------------------------------------------------------------|---------------------|
| Annual growth rate %                                             | 10%                 |
| Is the SharePoint web application going to be accessed globally? | Yes                 |
| Initial farm size (GB)                                           | 1500 GB             |
| Number of users                                                  | 10,000              |
| Concurrent users at peak (%)                                     | 10%                 |
| What is the main purpose for the SharePoint web application?     | Document management |
| Farm description                                                 | Farm 1              |
| Do you use or intend to use the My Sites function?               | No                  |
| Do you rely heavily on SharePoint's search function?             | Yes                 |
| Do you intend to enable FAST VP?                                 | No                  |

Table 5 shows the sizing recommended by the EMC VSPEX sizer tool. Table 6 shows the disk requirements.

| Role                                                   | Number<br>of VMs | vCPU of RVM       | Memory of RVM  | OS Volume Cap<br>of RVM | OS Volume IOPS<br>of RVM | Total RVM |
|--------------------------------------------------------|------------------|-------------------|----------------|-------------------------|--------------------------|-----------|
| Web servers                                            | 2                | 4 vCPUs (4 RVM)   | 12 GB (6 RVM)  | 100 GB (1 RVM)          | 25 IOPS (1 RVM)          | 12        |
| SQL Server                                             | 1                | 8 vCPUs (8 RVM)   | 32 GB (16 RVM) | 100 GB (1 RVM)          | 25 IOPS (1 RVM)          | 16        |
| Application servers<br>(with crawler)                  | 1                | 12 vCPUs (12 RVM) | 12 GB (6 RVM)  | 100 GB (1 RVM)          | 25 IOPS (1 RVM)          | 12        |
| Application servers<br>(query and other service roles) | 1                | 4 vCPUs (4 RVM)   | 12 GB (6 RVM)  | 100 GB (1 RVM)          | 25 IOPS (1 RVM)          | 6         |
| Total                                                  | 5                |                   |                |                         |                          | 46        |

#### Table 5. Recommended Sizing

#### Table 6.Disk Requirements Summary

| Pool Name          | Disk Type  | Disk Size (GB) | Number of Drives | RAID         |
|--------------------|------------|----------------|------------------|--------------|
| SP content DB pool | 15,000 SAS | 300            | 16               | RAID 5 (4+1) |
| Total              |            |                | 16               |              |

**Note:** Reference virtual machines(RMV)The reference architectures create a pool of resources sufficient to host a target number of reference virtual machines. It is entirely possible that your virtual machines may not exactly match the specifications above. In that case, you can say that a single specific virtual machine is the equivalent of some number of reference virtual machines, and assume that number of virtual machines have been used in the pool.

\*RVM—Refernce Virtual Machine

## Microsoft SharePoint 2013 Farm Architecture

The enterprise deployment design was determined using results from the evaluation deployment based on concurrent users, requests per second, and page response times for different features. The final design incorporates additional Cisco UCS servers, Cisco Nexus switches, and EMC VNX 5500 storage end-to-end solution components. This solution (Figure 3) comprises four Cisco UCS B200 M3 servers running on Windows Server 2012 with Hyper-V. All SharePoint servers (web server, application server, and SQL Server) are deployed on it as virtual machines.

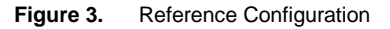

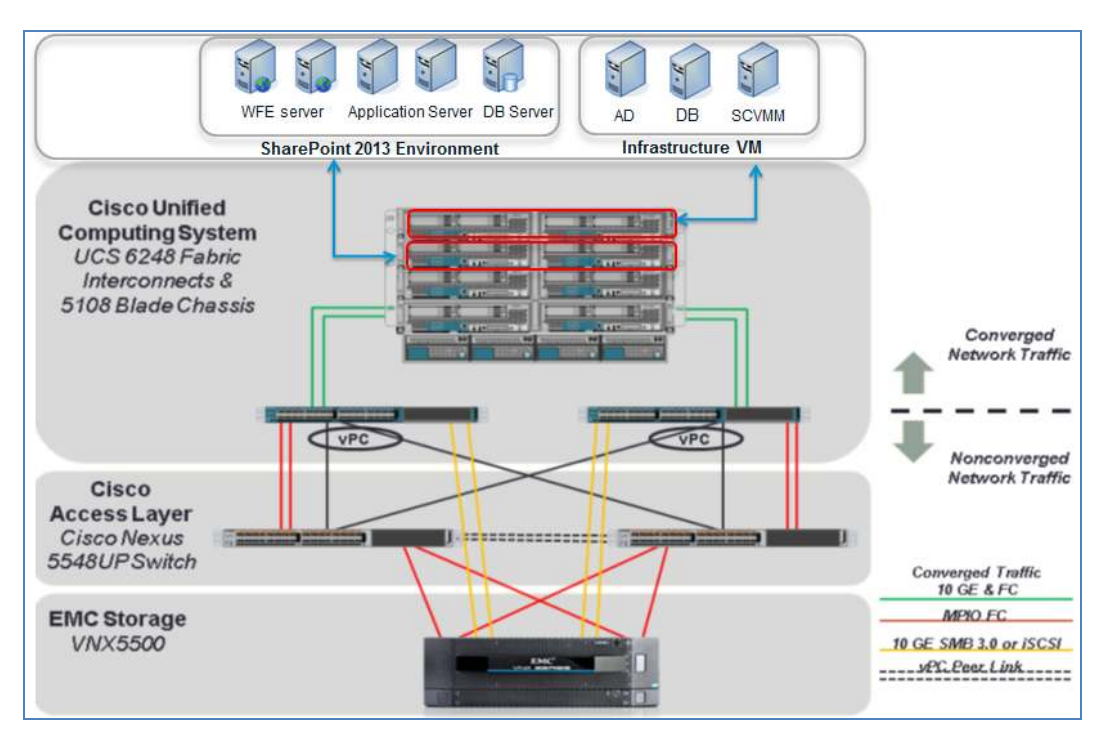

We used the <u>VSPEX sizing tool</u> for SharePoint Server 2013 to determine the number of server roles, the computing resources, and the recommended storage layout.

#### **Physical Host**

For the purposes of this study, we configured two Cisco UCS B200 M3 servers to host a SharePoint host server environment (Table 7). However, expansion of the physical servers is possible due to the design of the Fast Track architecture. Scaling up is just a matter of adding servers.

| Table 7. | Physical Host Servers |
|----------|-----------------------|
|----------|-----------------------|

| Vendor | Name        | Version  | Description  | Quantity |
|--------|-------------|----------|--------------|----------|
| Cisco  | UCS B200 M3 | 2.1 (1b) | Blade server | 2        |

#### SharePoint 2013 Farm

Table 8 shows the virtual machines used for this study and their configurations.

| Table | 8. | Virtual | Machines |
|-------|----|---------|----------|
|       |    |         |          |

| Role                                                | Number of VMs | vCPUs    | Memory | OS Volume |
|-----------------------------------------------------|---------------|----------|--------|-----------|
| Web servers                                         | 2             | 4 vCPUs  | 12 GB  | 50 GB     |
| SQL Server                                          | 1             | 8 vCPUs  | 32 GB  | 50 GB     |
| Application servers (with crawler)                  | 1             | 12 vCPUs | 12 GB  | 50 GB     |
| Application servers (query and other service roles) | 1             | 4 vCPUs  | 12 GB  | 50 GB     |

# **Storage Configuration**

When planning for content storage on SharePoint 2013, you must choose a suitable storage architecture. SharePoint 2013 content storage has a significant dependency on the underlying database; therefore, database and SQL Server requirements will drive the storage choices.

Figures 4 and 5 show the cluster shared volumes (CSVs) created for SharePoint 2013 application workload, which are in addition to the existing volumes in the infrastructure of Private Cloud Fast Track 3.0.

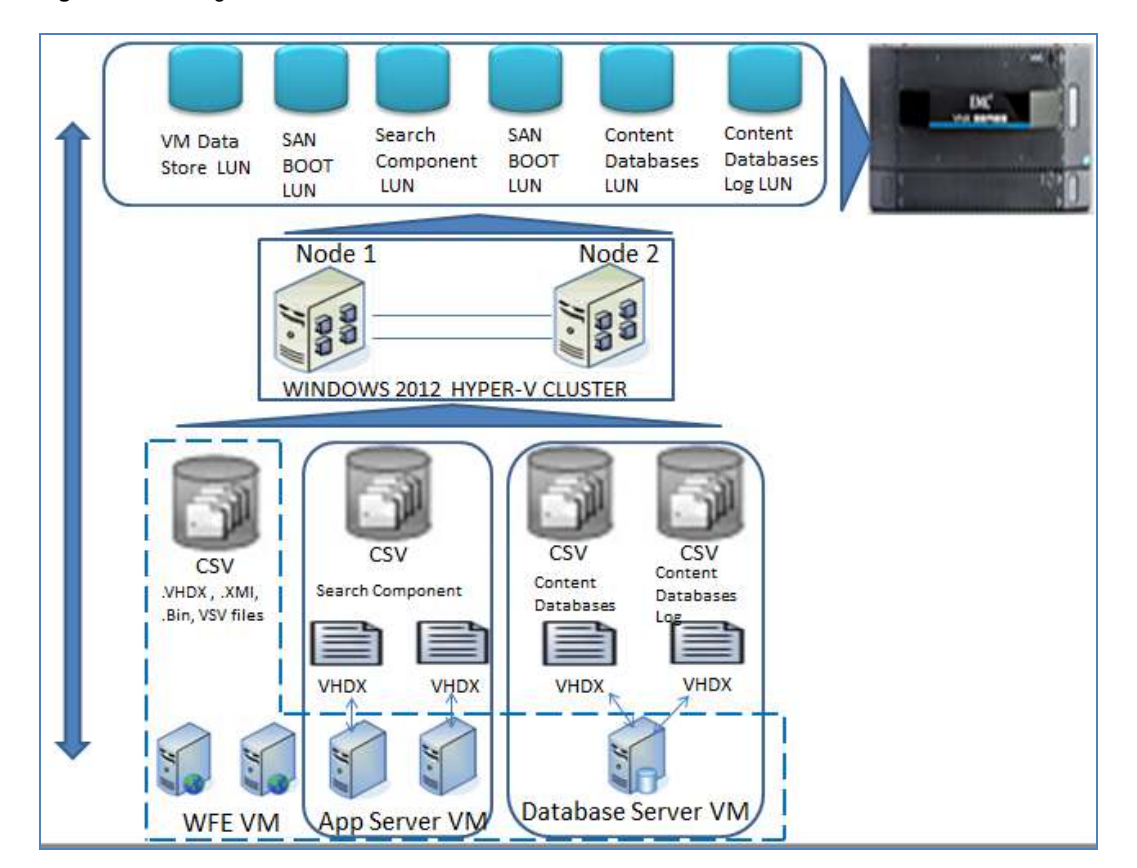

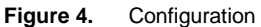

SharePoint database storage is provisioned on separate drives for databases and logs. Disks are configured with RAID 5 and RAID 10. Databases (.mdf) files are hosted on RAID 5 and (.ldf) on RAID 10. SharePoint application server (search) index files are provisioned on a separate drive on RAID 10.

#### Figure 5. List of CSVs

| 📲 Failover Cluster Manager | Disks (5)                                                  |                                  |                        |                                 | Actions                  |   |
|----------------------------|------------------------------------------------------------|----------------------------------|------------------------|---------------------------------|--------------------------|---|
|                            | Search P Queries V R V                                     |                                  |                        | Queries 🔻 🔛 👻                   | Disks                    |   |
| ⊿ 🎒 Nodes                  | Name                                                       | Status                           | Assigned To 👻          | Owner Node                      | 🔮 Add Disk               |   |
| F3-HyperV3                 | 🚑 Cluster Disk 1                                           | Online                           | Disk Witness in Quorum | F3-HyperV4                      | 🏥 Move Available Storage |   |
| F3-HyperV4                 | Cluster Disk -DataStore                                    | Online                           | Cluster Shared Volume  | F3-HyperV4                      | View                     |   |
| A Caralle                  | 📇 Cluster Disk -DB                                         | 🕥 Online                         | Cluster Shared Volume  | F3-HyperV4                      | Refresh                  | - |
| Pools                      | Cluster Disk -DBLOG                                        | () Online                        | Cluster Shared Volume  | F3-HyperV4                      | Mala Hela                | - |
| ⊿ 🌐 Networks               | Cluster Disk -SearchComponents                             | s 🛞 Online Cluster Shared Volume | F3-HyperV4             | 1 Tep                           | _                        |   |
| CSV                        |                                                            |                                  |                        |                                 | Cluster Disk -DB         | - |
| LiveMigration              | < ш                                                        |                                  |                        | >                               | Bring Online             |   |
| VMAcessInternal            | Volumes (1)                                                |                                  |                        |                                 | Take Offline             |   |
| B Cluster Events           |                                                            |                                  |                        |                                 | 🚯 Information Details    | _ |
|                            |                                                            |                                  |                        |                                 | B Show Critical Events   |   |
|                            |                                                            |                                  |                        |                                 | Move                     |   |
|                            | DB (C:\ClusterStorage\Volume1) CSVFS 1.5 TB free of 1.5 TB |                                  |                        | More Actions                    |                          |   |
|                            |                                                            |                                  |                        |                                 |                          |   |
|                            |                                                            |                                  |                        | Kemove from Cluster Shared Volu | -                        |   |
|                            |                                                            |                                  |                        |                                 | Properties               |   |
|                            |                                                            |                                  |                        |                                 | Help                     |   |

SharePoint 2013 database and index files are configured on different drives for performance. Refer to Table 9. The SQL database is configured on Volume 3, and the underlying disks are configured with RAID 5.

SQL logs are configured on Volume 1, and the underlying disks are configured with RAID 10 .

Application server search and log files are configured on Volume 2, and the underlying disk are configured with RAID 10.

|  | ation of Database and Index File | <ol> <li>Configuration of Data</li> </ol> | Table 9. |
|--|----------------------------------|-------------------------------------------|----------|
|--|----------------------------------|-------------------------------------------|----------|

| SharePoint Server Role | Volume Name       | Volume Size | VHDX File Path  | RAID Type |
|------------------------|-------------------|-------------|-----------------|-----------|
| Application -1         | Search Components | 200 GB      | C:\CSV\Volume 1 | RAID 10   |
| Application-2          | Search Components | 200 GB      | C:\CSV\Volume 1 | RAID 10   |
| SQL Server             | Content Database  | 1.5 TB      | C:\CSV\Volume 3 | RAID 5    |
|                        | Log files         | 500 GB      | C:\CSV\Volume 2 | RAID 10   |

#### **Disk Requirements Summary**

Table 10 summarizes the disk type, disk size, and number of disks required with the RAID configuration for this SharePoint setup.

| Table 10. Disk Requiremen |
|---------------------------|
|---------------------------|

| Pool Name          | Disk Type  | Disk Size (GB) | Number of drives | RAID         |
|--------------------|------------|----------------|------------------|--------------|
| SP content DB pool | 15,000 SAS | 300            | 16               | RAID 5 (4+1) |
| Total              |            |                | 16               |              |

Use the VSPEX sizing tool to determine the recommended VSPEX Proven Infrastructure for your virtualized SharePoint 2013 solution. For more information about the VSPEX sizing tool, refer to the <u>VSPEX sizing tool on the</u> <u>EMC VSPEX Sizing Portal</u>.

**Note:** Refer <u>Microsoft Private Cloud Fast Track 3.0 Solution</u> for the storage configuration (RAID configuration, storage pools, storage group, and create LUN).

Networking Considerations When Providing Multitenancy for SharePoint Server 2013

SharePoint 2013 applications follow a three-tiered functional model, consisting of web, application, and database tiers. Servers in the web tier provide the public-facing front-end presentation services for the application, while servers in the application and database tiers function as the middleware and back-end processing components. Due to this functional split, servers in the web tier are typically considered to be likely targets of malicious attacks, with the level of vulnerability increasing in proportion to the scope of the user community. Several methods exist for separation of application tiers:

- Network-centric method. This method involves the use of VLANs within the Layer 2 domain to logically separate each tier of servers.
- Server-centric method. This method relies on the use of separate VM virtual network interface cards (vNICs) to daisy-chain the server tiers together.

To support multitenancy while providing the same degree of tenant isolation as a dedicated infrastructure, the architecture uses path isolation techniques to logically divide a shared infrastructure into multiple (per-tenant) virtual networks. These rely on both data path and device virtualization, implemented in end-to-end fashion across the multiple hierarchical layers of the infrastructure and include the following:

**Network Layer 2 separation (access, virtual access):** VLAN IDs and the 802.1Q tag provide isolation and identification of tenant traffic across the Layer 2 domain and, more generally, across shared links throughout the infrastructure.

Traditionally, security policies were implemented at the physical server level. However, server virtualization and mobility introduce new security challenges and concerns; to meet these challenges, policy must be implemented at the virtual machine level and be capable of following virtual machines as they move from host to host.

Separation of per-tenant traffic in the computing layer of the infrastructure uses the following technologies:

- vNICs: In the highly virtualized data center, separation of traffic is accomplished via the use of multiple vNICs, rather than physical NICs. For example, multiple vNICs are used to logically separate production (data) traffic from back-end management traffic. This is accomplished with the Cisco UCS Virtual Interface Card (in this case, the 1240 VIC), which allows the creation of virtual adapters mapped to unique virtual machines.
- VLANs: VLANs provide logical isolation across the Layer 2 domain, including the Nexus 1000V virtual
  access switching domain within the computing tier of the infrastructure.
- **Port profiles:** When combined with Cisco's VN-Link technology, port profiles provide a means of applying tenant traffic isolation and security policy at the VLAN and virtual machine (vNIC) level of granularity. Implemented at the virtual access switching domain, these map to System Center Virtual Machine Manager port groups, and thus provide policy mobility through live migration events.

#### Nexus 1000V Configuration

This section describes how to configure the Cisco Nexus 1000V Switch for Microsoft Hyper-V in this solution.

- Virtual supervisor module configuration
- SCVMM configuration

**Note:** For information on installing and configuring the Nexus 1000V and SCVMM, refer to the <u>Microsoft Private</u> <u>Cloud Fast Track 3.0 Solution</u>

Table 11 lists the constructs that Microsoft SCVMM 2012 SP1 introduces to model and configure the networks on the Hyper-V server.

| Constructs           | Description                                                                                                    |
|----------------------|----------------------------------------------------------------------------------------------------|
| Logical network      | A logical network (for example, Internet, intranet, DMZ) is a connectivity abstraction that models separate networks managed by an enterprise. Logical network abstraction hides VLANs and IP subnets from users (VM network administrators, the tenant administrators, and the server administrators), except for the fabric administrator managing the physical fabric.                                                                                                    |
|                      | In other words, a logical network is composed of one or more network segment pools; each network segment pool is a group of VLANS, IP subnets, or VLAN/IP subnet pairs.                                                                                                    |
| Network segment pool | A network segment is associated with a unique broadcast domain and facilitates the availability of the network resources to a VM. SCVMM uses the VM networks and VM subnets to provide the isolated virtual machine networks.                                                                                                    |
|                      | When a Nexus 1000V manages the virtual network, the VMM administrator creates the VM networks that use external isolation. To create external isolation, the network administrator creates network segments on the Nexus 1000V and provisions the isolated networks using VLANs and private VLANs.                                                                                                    |
| IP pool template     | Server administrators can manage IP addresses for the virtual environment using IP pool templates. You can use the IP pool templates to assign a range of IP addresses to hosts and VMs in the Microsoft SCVMM-managed environment. When creating an IP pool template for a VM network, you can define a range of IP addresses for VMs managed by SCVMM.                                                                                                    |
| Network segment      | Each network segment is a member of the network segment pools. A network segment has an access port with an access VLAN. You must publish each network segment.                                                                                                    |
| Port profile         | Unlike the Nexus 1000V for ESX, in which a port profile identifies both network policy and network isolation (VLAN), SCVMM networking decouples this information into a VM network and the port classification. When the Nexus 1000V is used with Hyper-V, the network administrator creates network segments to isolate networks. The SCVMM server administrator uses network segments in the resulting VM networks. The network administrator creates port profiles to define port policy. The server administrator uses port profiles to create a port classification. To deploy a VM to the virtual access layer, choose the port classification, VM network, and VM subnet. When a VM is deployed, a port profile is dynamically created on the Nexus 1000V for each unique combination of port classification, VM network, and VM subnet. All other VMs deployed with the same policy to this network reuse the dynamic port profile, which is a combination of network isolation and network policy. |
|                      | When a port-attach notification is received, the port profile globally unique identifier (GUID) and network segment GUID are generated. A GUID provides a unique reference for the port profile and the network segment.                                                                                                    |
|                      | When a GUID is generated, a new port profile, combining the port profile and the VLAN, is created on the virtual supervisor module (VSM). This auto-created port profile is inherited on the interface. If more than one port uses the same combination of port profile and network segment, the port profile is shared. Port profiles are dynamically created during the interface attach process.                                                                                                    |
| Network uplink       | An uplink port profile is essentially a template that defines a list of network segment pools to be associated with any (physical) network adapters to which the uplink port profile is applied. An uplink port profile enables you to specify protocols and port policy for the uplink adapter, using an Ethernet port profile to be specified.                                                                                                    |

Table 11. Constructs for Modeling and Configuring Networks on Hyper-V Server

We have implemented the scenario shown in Figure 6 to achieve multitenancy at the network side for SharePoint 2013 tenants.

The instructions given in Table 12 show how to add additional virtual Ethernet modules (VEMs), logical networks, network segment pools, virtual Ethernet port profile, Ethernet port profile, and network uplink.

Three private tenants' logical networks were created, and three private network segment pools were created (PT1, PT2, and PT3). The three private network segment pools were each configured as an individual member of the three private tenant logical networks.

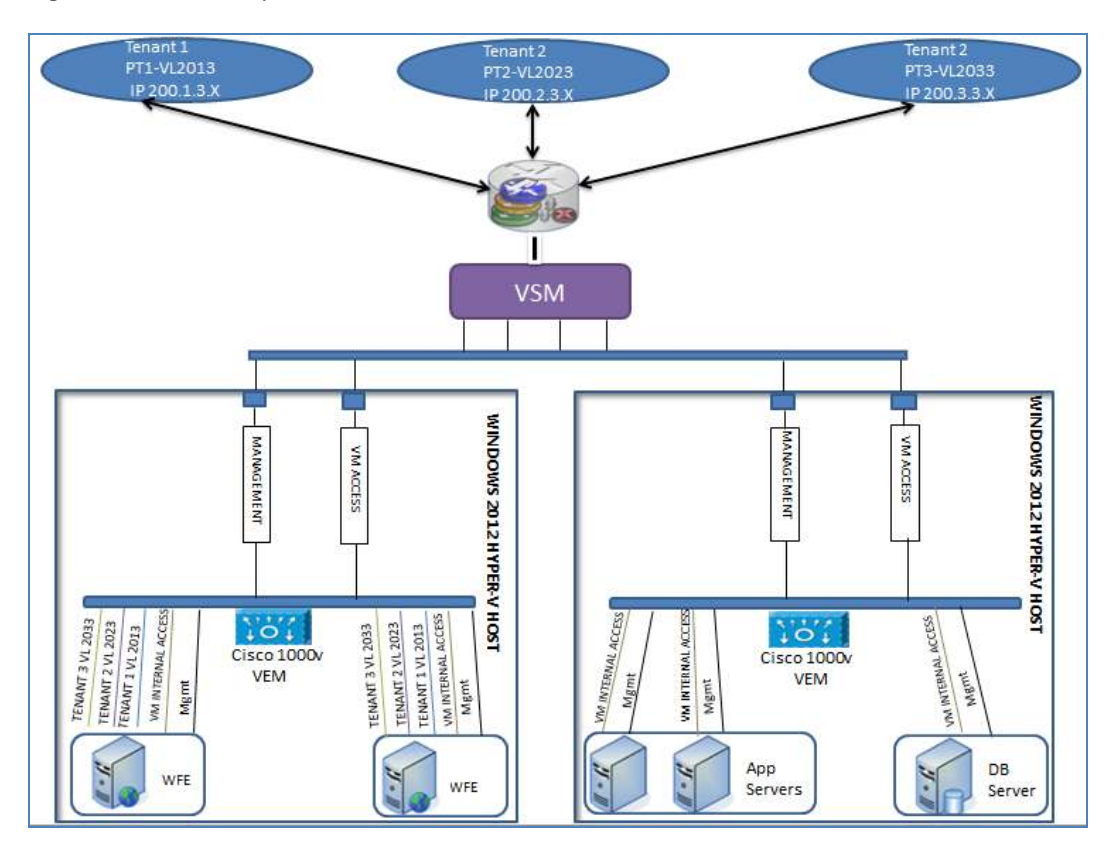

#### Figure 6. Multitenancy Scenario for SharePoint 2013 Tenants

Table 12. Steps for Configuring the Cisco Nexus 1000V Switch for Microsoft Hyper-V

| Step | Configuration        | Commands                                 |
|------|----------------------|------------------------------------------|
| 1    | Logical network      | nsm logical network PrivateTenant1       |
|      |                      | nsm logical network PrivateTenant2       |
|      |                      | nsm logical network PrivateTenant3       |
| 2    | Network segment pool | nsm network segment pool PT1             |
|      |                      | nsm network segment pool PT2             |
|      |                      | nsm network segment pool PT3             |
|      |                      | nsm network segment pool PT1             |
|      |                      | member-of logical network PrivateTenant1 |
|      |                      | nsm network segment pool PT2             |
|      |                      | member-of logical network PrivateTenant2 |
|      |                      | nsm network segment pool PT3             |
|      |                      | member-of logical network PrivateTenant3 |

| Step | Configuration    | Commands                                |
|------|------------------|-----------------------------------------|
| 3    | IP pool template | nsm ip pool template PT1-VL2013-IP-Pool |
|      |                  | ip address 200.1.3.2 200.1.3.250        |
|      |                  | network 200.1.3.0 255.255.255.0         |
|      |                  | default-router 200.1.3.253              |
|      |                  | nsm ip pool template PT1-VL2014-IP-Pool |
|      |                  | ip address 200.1.4.2 200.1.4.250        |
|      |                  | network 200.1.4.0 255.255.255.0         |
|      |                  | default-router 200.1.4.253              |
|      |                  | nsm ip pool template PT2-VL2023-IP-Pool |
|      |                  | ip address 200.2.3.2 200.2.3.250        |
|      |                  | network 200.2.3.0 255.255.255.0         |
|      |                  | default-router 200.2.3.253              |
|      |                  | nsm ip pool template PT2-VL2024-IP-Pool |
|      |                  | ip address 200.2.4.2 200.2.4.250        |
|      |                  | network 200.2.4.0 255.255.255.0         |
|      |                  | default-router 200.2.4.253              |
|      |                  | nsm ip pool template PT3-VL2033-IP-Pool |
|      |                  | ip address 200.3.3.2 200.3.3.250        |
|      |                  | network 200.3.3.0 255.255.255.0         |
|      |                  | default-router 200.3.3.253              |
|      |                  | nsm ip pool template PT3-VL2034-IP-Pool |
|      |                  | ip address 200.3.4.2 200.3.4.250        |
|      |                  | network 200.3.4.0 255.255.255.0         |
|      |                  | default-router 200.3.4.253              |

| Step | Configuration                 | Commands                                    |
|------|-------------------------------|---------------------------------------------|
| 4    | Network segment               | nsm network segment PT1-NetworkSegment2013  |
|      |                               | member-of vmnetwork PT1-NetworkSegment2013  |
|      |                               | member-of network segment pool PT1          |
|      |                               | switchport access vlan 2013                 |
|      |                               | ip pool import template PT1-VL2013-IP-Pool  |
|      |                               | publish network segment                     |
|      |                               | switchport mode access                      |
|      |                               | nsm network segment PT1-NetworkSegment2014  |
|      |                               | member-of network segment pool PT1          |
|      |                               | switchport access vlan 2014                 |
|      |                               | ip pool import template PT1-VL2014-IP-Pool  |
|      |                               | publish network segment                     |
|      |                               | switchport mode access                      |
|      |                               | nsm network segment PT2-NetworkSegment2023  |
|      |                               | member-of network segment pool PT2          |
|      |                               | switchport access vlan 2023                 |
|      |                               | ip pool import template PT2-VL2023-IP-Pool  |
|      |                               | publish network segment                     |
|      |                               | switchport mode access                      |
|      |                               | nsm network segment PT2-NetworkSegment2024  |
|      |                               | member-of network segment pool PT2          |
|      |                               | switchport access vlan 2024                 |
|      |                               | ip pool import template PT2-VL2024-IP-Pool  |
|      |                               | publish network segment                     |
|      |                               | switchport mode access                      |
|      |                               | nsm network segment PT3-NetworkSegment2033  |
|      |                               | member-of network segment pool PT3          |
|      |                               | switchport access vlan 2033                 |
|      |                               | ip pool import template PT3-VL2033-IP-Pool  |
|      |                               | publish network segment                     |
|      |                               | switchport mode access                      |
|      |                               | nsm network segment PT3-NetworkSegment2034  |
|      |                               | member-of network segment pool PT3          |
|      |                               | switchport access vlan 2034                 |
|      |                               | ip pool import template PT3-VL2034-IP-Pool  |
|      |                               | publish network segment                     |
|      |                               | switchport mode access                      |
| 5    | Virtual Ethernet port profile | publish port-profile                        |
|      |                               | port-profile type vethernet PT1-PortProfile |
|      |                               | no shutdown                                 |
|      |                               | state enabled                               |
|      |                               | publish port-profile                        |
|      |                               | port-profile type vethernet PT2-PortProfile |
|      |                               | no shutdown                                 |
|      |                               | state enabled                               |
|      |                               | publish port-profile                        |
|      |                               | port-profile type vethernet PT3-PortProfile |
|      |                               | no shutdown                                 |
|      |                               | state enabled                               |
|      |                               | publish port-profile                        |

| Step | Configuration         | Commands                                                                         |
|------|-----------------------|----------------------------------------------------------------------------------|
| 6    | Ethernet port profile | port-profile type ethernet n1kv_uplink_network_603_VSM-N1K                       |
|      |                       | channel-group auto mode on mac-pinning                                           |
|      |                       | no shutdown                                                                      |
|      |                       | max-ports 512                                                                    |
|      |                       | state enabled                                                                    |
|      |                       | nsm network uplink NexusUplinkn1kv_uplink_network_603_VSM-N1K                    |
|      |                       | <pre>import port-profile n1kv_uplink_network_policy_VSM-N1K</pre>                |
|      |                       | allow network segment pool PT1                                                   |
|      |                       | allow network segment pool PT2                                                   |
|      |                       | allow network segment pool PT3                                                   |
| 7    | Network uplink        | port-profile type ethernet n1kv_uplink_network_policy_VSM-N1K                    |
|      |                       | inherit port-profile n1kv_uplink_network_policy_VSM-N1K                          |
|      |                       | switchport mode trunk                                                            |
|      |                       | switchport trunk allowed vlan 101-103,603,2013-2014,2023-2024,2033-2034, 200-203 |
|      |                       | no shutdown                                                                      |
|      |                       | max-ports 512                                                                    |
|      |                       | description NSM created profile. Do not delete                                   |
|      |                       | state enabled                                                                    |

# **SCVMM Configuration**

Table 13 describes how to integrate the Nexus 1000V switch (VSM and VEMs) with Hyper-V through SCVMM. To install the VSM, refer to <u>Cisco Microsoft Private Cloud Fast Track 3.0 Deployment Guide</u>.

| Table 13. | Integrating th  | ne Nexus   | 1000V | with Hyper-V |
|-----------|-----------------|------------|-------|--------------|
| 10010 101 | intrograting ti | 10 110/100 | 10001 | With Hypor V |

| Create | Create Logical Switch in SCVMM                                                                                                    |                                                                                                    |  |  |  |  |
|--------|----------------------------------------------------------------------------------------------------|----------------------------------------------------------------------------------------------------|--|--|--|--|
| Step   | Configuration                                                                                                    | Details                                                                                                    |  |  |  |  |
| 1      | <ul> <li>Create logical switch in SCVMM.</li> <li>After the VSM is installed, do the following: <ol> <li>Create a logical switch in SCVMM using VSM information.</li> </ol> </li> <li>Define extensions and port profiles for the logical switch.</li> <li>Create classifications containing the native port profile and a port profile for each extension. Right-click Logical Switch and select Create Logical Switch. </li> </ul> | Addministrator - FT-SCVMM.VSPEX.com - Virtual Machine Manager (Evaluation Version - 170 days re Home Add Add Overview Fabric Create Add Show Fabric Logical Switches Fabric Fabric F |  |  |  |  |

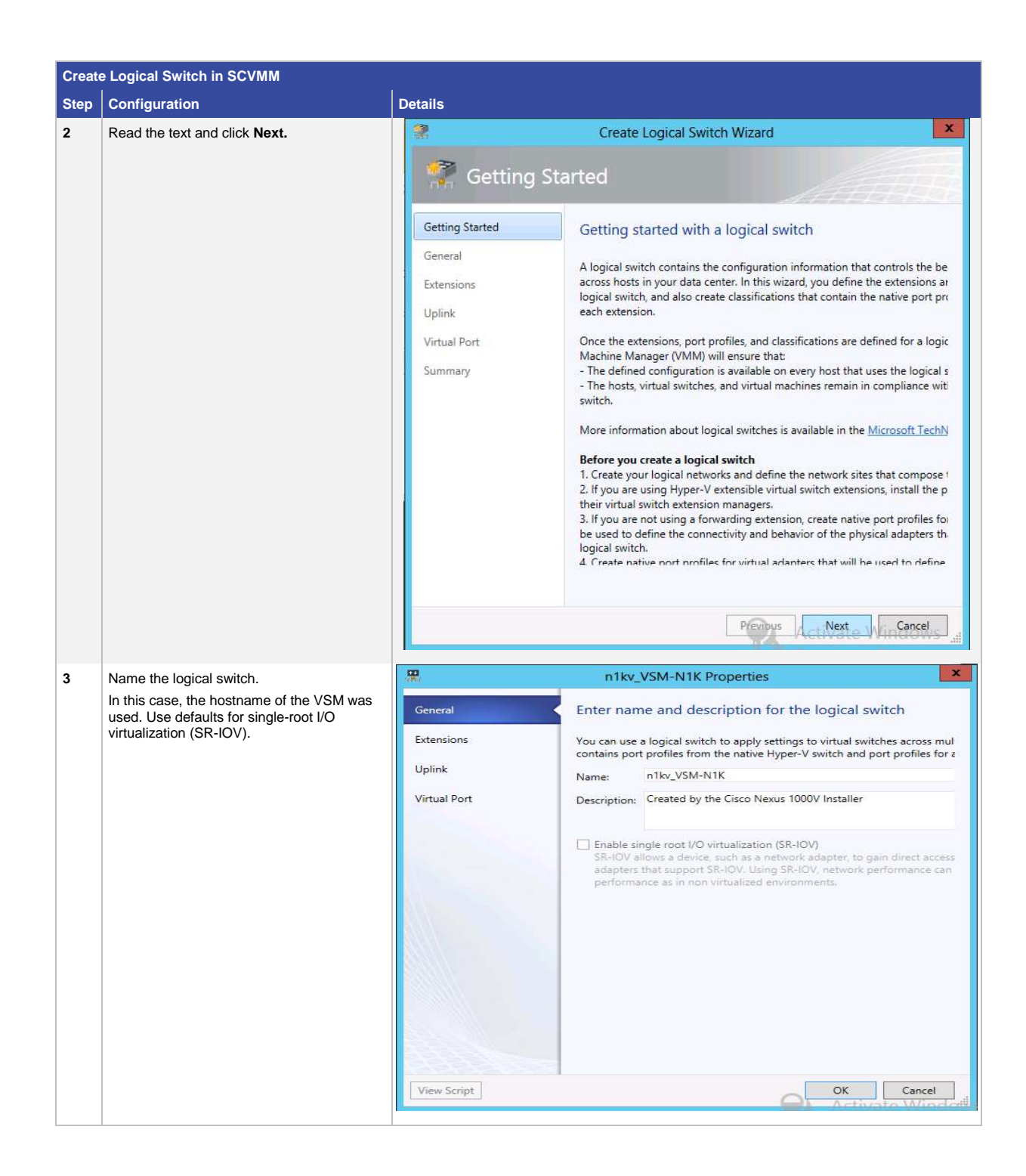

| Create | eate Logical Switch in SCVMM                                                                                                    |                                                                                                    |        |  |
|--------|----------------------------------------------------------------------------------------------------|----------------------------------------------------------------------------------------------------|--------|--|
| Step   | Configuration                                                                                                    | Details                                                                                                    |        |  |
| 4      | Check the previously configured VSM<br>(n1kv_VSM-N1K) and click <b>Next.</b><br>The VSM has the following attributes:<br>Extension type: Forwarding<br>Extension Manager: Cisco Nexus<br>1000V Chassis<br>Only one virtual switch extension can<br>be selected.                                                    | Details         Image: Several state of the state of the state of | P<br>m |  |
| 5      | Select <b>Team</b> in the uplink mode field and click <b>Add</b> to add the uplink port profile.                                                                                                    | Activate Windows                                                                                                    |        |  |
| 6      | Select the uplink port profile and click <b>OK</b> .<br>Confirm the uplink port profile settings and<br>click <b>Next</b> .<br>The host group <b>SP Host Group</b> is created in<br>Hyper-V. The network sites PT1, PT2, and<br>PT3 were created during Nexus 1000V<br>command-line interface (CLI) configuration. | General       Specify the uplink port profiles that are part of this logical switch         The uplink port profiles configured here are available for use on hosts where an instance of this switch created.         Uplink       Uplink node: Team         Uplink port profile       Uplink port profile         Uplink port profile       Network Sites         Uplink port profile       Hosts         PT1, PT2, PT3, T1, T       False         Edit.       Remove         Virtual Port       Virtual Hosts         Virtual Port       Uplink note: Team         Uplink host: Profile       Hosts         NexusUplinkn1kv       All Hosts         Virtual Port       Edit         Virtual Port       Cancel         Virtual Port       OK         Virtual Port       Cancel                                                                                                    | k      |  |

| Creat | Create Logical Switch in SCVMM                                                                                                    |                                                                                                    |                                                                 |                                        |                                                                  |                                     |
|-------|----------------------------------------------------------------------------------------------------|----------------------------------------------------------------------------------------------------|-----------------------------------------------------------------|----------------------------------------|------------------------------------------------------------------|-------------------------------------|
| Step  | Configuration                                                                                                    | Details                                                                                                    |                                                                 |                                        |                                                                  |                                     |
| 7     | Specify the port classifications and click <b>Next</b> .                                                                                       | and the second second s | n1kv_VSM                                                        | A-N1K Propert                          | ies                                                              | ×                                   |
|       | Port classifications must be created in SCVIMM and linked to port profiles created in the VSM.<br>One port classification per port profile was | General<br>Extensions                                                                                                    | Specify the port classifications configure<br>virtual machines. | ations for virt<br>ed here will be ava | ual ports part of this logi<br>ilable for use by virtual network | cal switch<br>adapters in a host or |
|       | created. When adding VMs to the logical                                                                                                    | opink                                                                                                    | Virtual ports:                                                  | 12.2.5                                 |                                                                  |                                     |
|       | switch, select the port classification and VM                                                                                                  | Virtual Port                                                                                                    | Port Classification                                             | Default                                | Marked For Deletion                                              | Add                                 |
|       | network when configuring network adapters                                                                                                    |                                                                                                    | Management Fabric                                               | False                                  | False                                                            | Edit                                |
|       |                                                                                                    |                                                                                                    | PTT-PortProfile                                                 | Faise                                  | Faise                                                            | Remove                              |
|       |                                                                                                    |                                                                                                    | PT2-PortProfile                                                 | False                                  | False                                                            |                                     |
|       |                                                                                                    |                                                                                                    | T1-PortProfile                                                  | False                                  | False                                                            | Set Default                         |
|       |                                                                                                    |                                                                                                    | T2-PortProfile                                                  | False                                  | False                                                            | Clear Default                       |
|       |                                                                                                    |                                                                                                    | T3-PortProfile                                                  | False                                  | False                                                            | Cicar D'Class                       |
|       |                                                                                                    | View Script                                                                                                    |                                                                 |                                        | Activate Wit                                                     | DK Cancel .di                       |

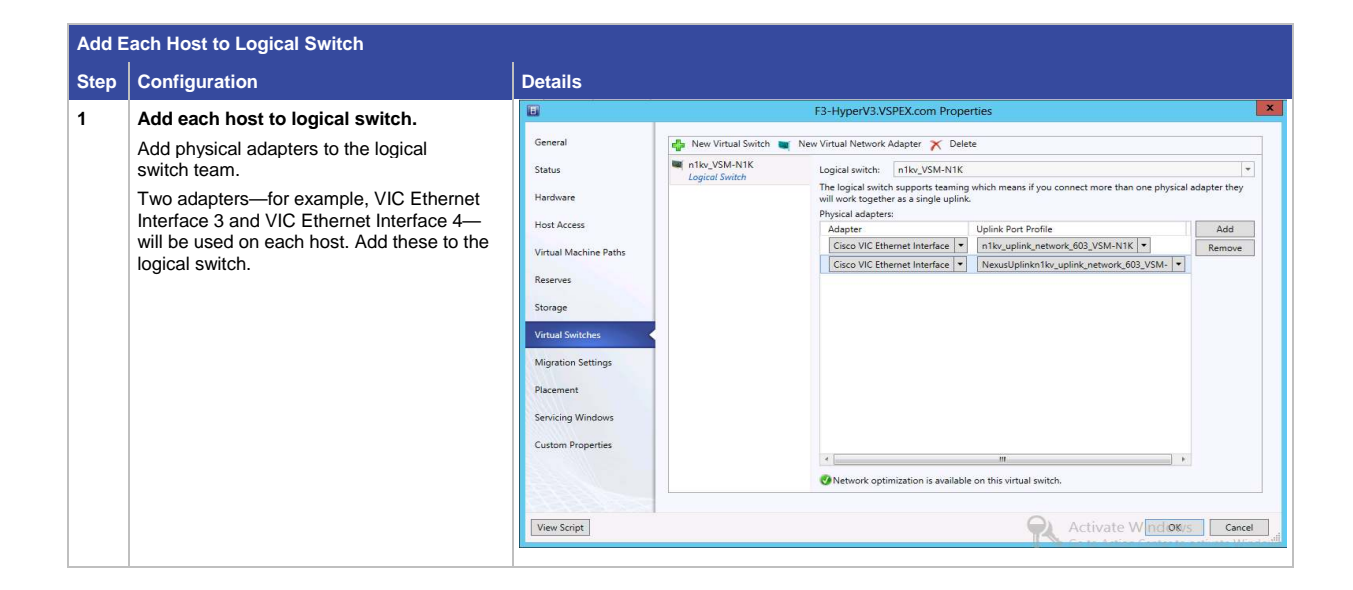

| Creat | e VM Network                                                                                                    |                                                                                                    |
|-------|----------------------------------------------------------------------------------------------------|----------------------------------------------------------------------------------------------------|
| Step  | Configuration                                                                                                    | Details                                                                                                    |
| 1     | Right-click VM Network and select Create<br>VM Network.                                                                                                    | Image: Subset     Image: Subset     Image: Subs |
| 2     | Create the VM network name and select the<br>logical network.<br>Select the network segment.<br>For example:<br>Name: PT-VL2013<br>Logical Network:<br>n1kv_logical_network_VDM-N1K |                                                                                                    |
| 3     | Confirm the VM network settings.                                                                                                    |                                                                                                    |
| 4     | Follow the same steps to create the remaining VM networks.                                                                                                    |                                                                                                    |

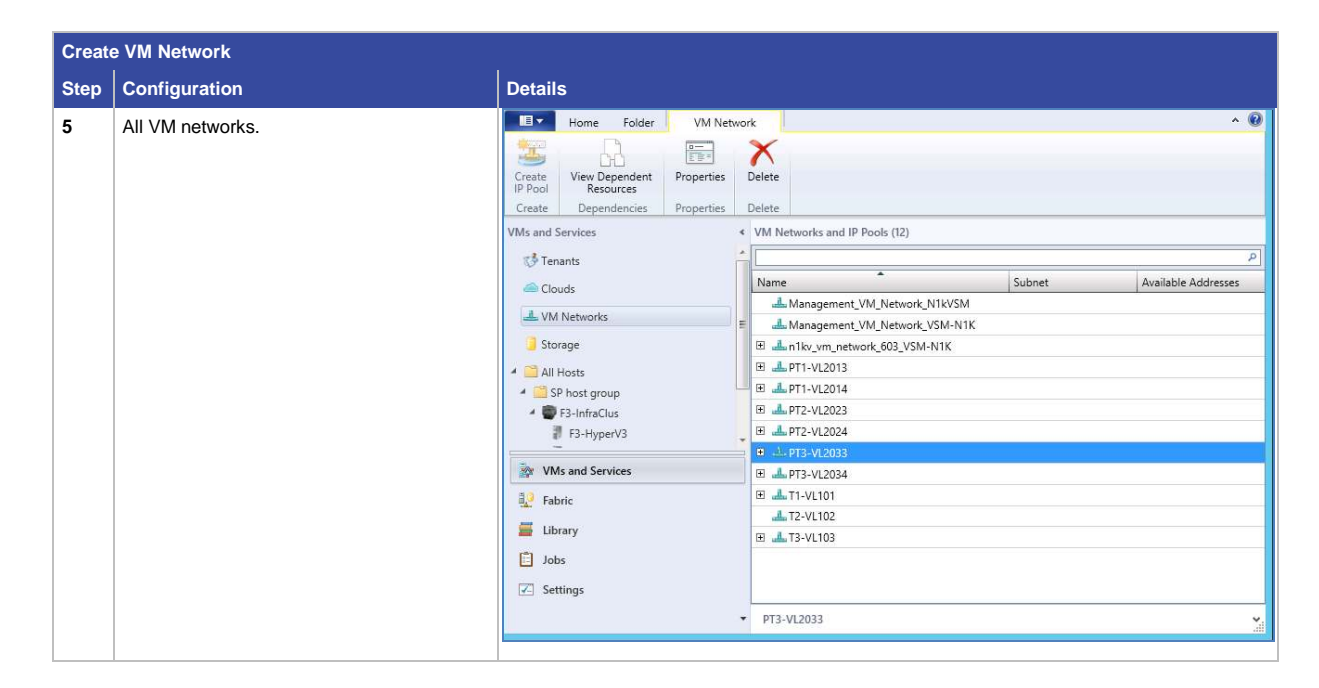

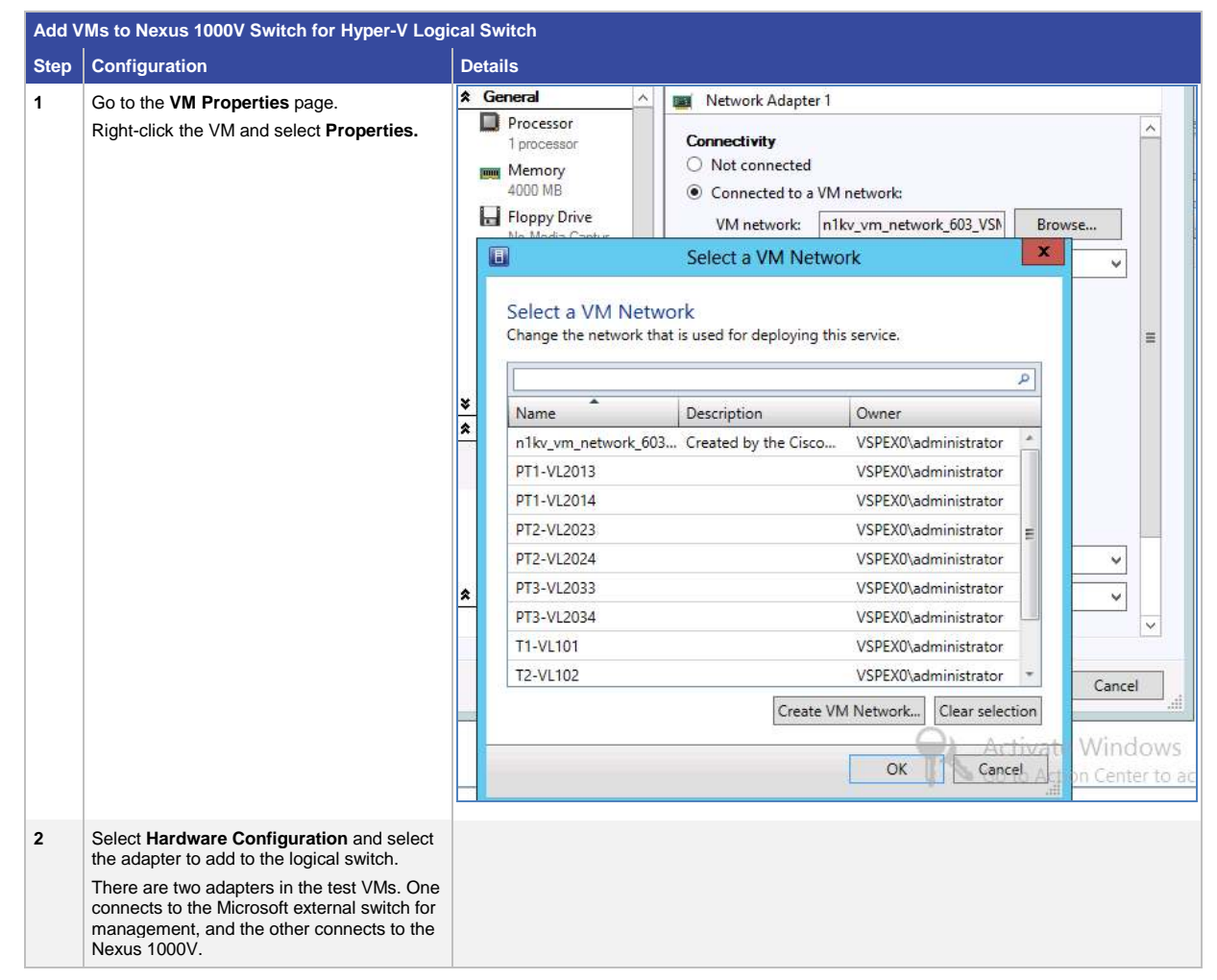

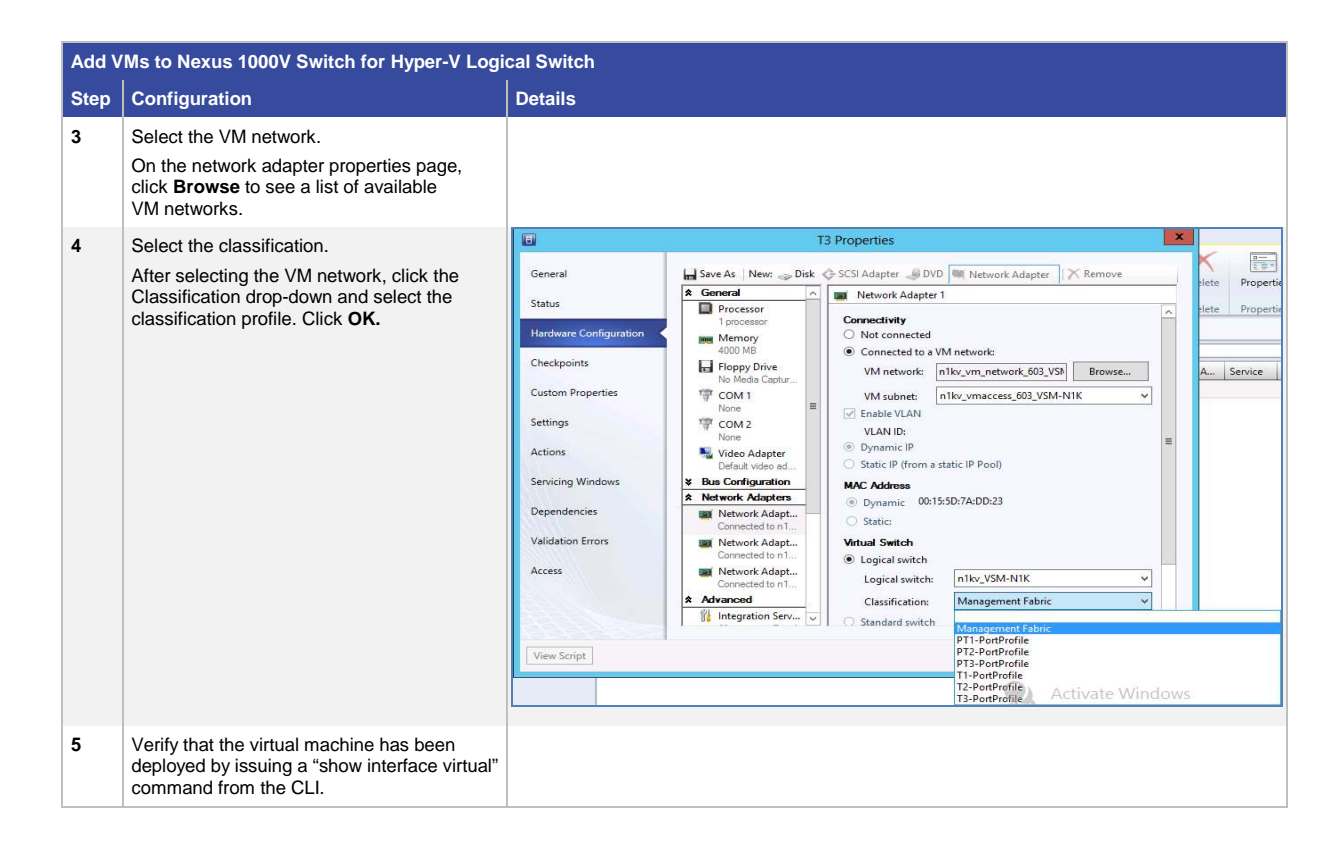

# SharePoint 2013 Private Cloud Deployment

## Prepare Your Environment

The service template model helps IT administrators automate deployment of SharePoint Server 2013 Enterprise on Windows Server 2012 in a three-tier configuration. You also can easily extend the service template to automate more advanced deployment scenarios if required in your environment. This section focuses on how to prepare your environment to use a service template.

## Create User Accounts for SharePoint 2013

The service template for SharePoint 2013 Enterprise can potentially take advantage of service accounts for the installation of SharePoint. These are defined in the provided AutoSPInstaller .xml example file that the AutoSPInstaller script uses. (AutoSPInstaller is discussed in a later section.) For details on service account requirements, see <u>Plan for administrative and service accounts in SharePoint 2013</u>.

This service template package uses the user accounts shown in Figure 7. Figure 8 shows the example AutoSPInstaller script, and Figure 9 shows the system responses to the script.

#### Figure 7. User Accounts

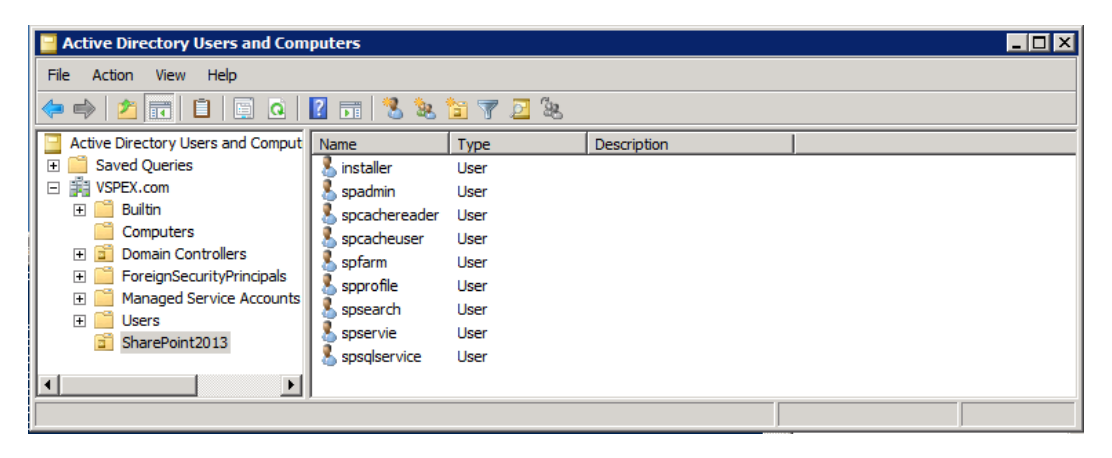

#### Figure 8. Script Example

| addSPusers - Notepad                                                                                                    | _ 🗆 × |
|----------------------------------------------------------------------------------------------------|-------|
| File Edit Format View Help                                                                                                    |       |
| <pre>Set-ExecutionPolicy bypass -f<br/>dsadd user "cn=spadmin,ou=SharePoint2013,dc=VSPEX,dc=com"-disabled no -pwd<br/>dsadd user "cn=spcacheuser,ou=SharePoint2013,dc=VSPEX,dc=com"-disabled no -pwd<br/>dsadd user "cn=spcacheuser,ou=SharePoint2013,dc=VSPEX,dc=com"-disabled no -pwd<br/>dsadd user "cn=spcacheuser,ou=SharePoint2013,dc=VSPEX,dc=com"-disabled no -pwd<br/>dsadd user "cn=spcacheuser,ou=SharePoint2013,dc=VSPEX,dc=com"-disabled no -pwd<br/>dsadd user "cn=spcacheuser,ou=SharePoint2013,dc=VSPEX,dc=com"-disabled no -pwd<br/>dsadd user "cn=spcacheuser,ou=SharePoint2013,dc=VSPEX,dc=com"-disabled no -pwd<br/>dsadd user "cn=spsearch,ou=SharePoint2013,dc=VSPEX,dc=com"-disabled no -pwd<br/>dsadd user "cn=spservie,ou=SharePoint2013,dc=VSPEX,dc=com"-disabled no -pwd<br/>dsadd user "cn=spservie,ou=SharePoint2013,dc=VSPEX,dc=com"-disabled no -pwd<br/>dsadd user "cn=spsqlservice,ou=SharePoint2013,dc=VSPEX,dc=com"-disabled no -pwd<br/>dsadd user "cn=spsqlservice,ou=SharePoint2013,dc=VSPEX,dc=com"-disabled no -pwd</pre> |       |
| <u>.</u>                                                                                                    | × //  |

#### Figure 9. System Responses from Windows PowerShell

| Z Administrator: Windows PowerShell                                                                                                    | - 🗆 X |
|----------------------------------------------------------------------------------------------------|-------|
| Windows PowerShell<br>Copyright (C) 2009 Microsoft Corporation. All rights reserved.                                                                                                    | 4     |
| PS C:\Users\Administrator> C:\Users\Administrator\Desktop\addSPusers.ps:<br>dsadd succeeded:cn=spadmin,ou=SharePoint2013,dc=USPEX,dc=com<br>dsadd succeeded:cn=spcachereader,ou=SharePoint2013,dc=USPEX,dc=com<br>dsadd succeeded:cn=spcachereader.ou=SharePoint2013,dc=USPEX,dc=com<br>dsadd succeeded:cn=spfarm,ou=SharePoint2013,dc=USPEX,dc=com<br>dsadd succeeded:cn=spfarm,ou=SharePoint2013,dc=USPEX,dc=com<br>dsadd succeeded:cn=spsearch,ou=SharePoint2013,dc=USPEX,dc=com<br>dsadd succeeded:cn=spsearch,ou=SharePoint2013,dc=USPEX,dc=com<br>dsadd succeeded:cn=spsearch,ou=SharePoint2013,dc=USPEX,dc=com<br>dsadd succeeded:cn=spservice,ou=SharePoint2013,dc=USPEX,dc=com<br>dsadd succeeded:cn=spsglservice,ou=SharePoint2013,dc=USPEX,dc=com<br>dsadd succeeded:cn=installer,ou=SharePoint2013,dc=USPEX,dc=com<br>dsadd succeeded:cn=installer,ou=SharePoint2013,dc=USPEX,dc=com<br>dsadd succeeded:cn=installer,ou=SharePoint2013,dc=USPEX,dc=com<br>dsadd succeeded:cn=installer,ou=SharePoint2013,dc=USPEX,dc=com<br>dsadd succeeded:cn=installer,ou=SharePoint2013,dc=USPEX,dc=com<br>dsadd succeeded:cn=installer,ou=SharePoint2013,dc=USPEX,dc=com<br>dsadd succeeded:cn=installer,ou=SharePoint2013,dc=USPEX,dc=com<br>dsadd succeeded:cn=installer,ou=SharePoint2013,dc=USPEX,dc=com<br>dsadd succeeded:cn=installer,ou=SharePoint2013,dc=USPEX,dc=com<br>dsadd succeeded:cn=installer,ou=SharePoint2013,dc=USPEX,dc=com<br>dsadd succeeded:cn=installer,ou=SharePoint2013,dc=USPEX,dc=com<br>dsadd succeeded:cn=installer,ou=SharePoint2013,dc=USPEX,dc=com<br>dsadd succeeded:cn=installer,ou=SharePoint2013,dc=USPEX,dc=com | L<br> |

Prepare the VHDX for the Service Template (SQL Tier) Use the following information to complete this step.

#### Prepare the Base Virtual Hard Disk

#### To prepare the base virtual hard disk (VHDX)

Install the operating system: Create a base VHDX using the Windows 2012 operating system. For more
information on creating a virtual machine on a blank VHDX, see the Microsoft article <u>How to Create and
Deploy a Virtual Machine from a Blank Virtual Hard Disk</u>.

**Note:** Do not use SysPrep on the operating system at this point. The SysPrep requirement is detailed later in this section.

#### Install SQL Server 2012 SP1

#### To download and stage SQL Server 2012 SP1

- On the download page for Microsoft SQL Server 2012 Service Pack 1 (SP1), in the list under Files in this download, select the download link for SQLServer2012SP1-FullSlipstream-ENU-x64.iso.
   Use the following information to install SQL Server 2012 SP1 onto the base VHDX image you just created:
  - Install SQL Server 2012 on base VHDX: To do so, see the Microsoft article Install SQL Server 2012
     Using SysPrep. Follow the instructions in the Prepare Image section.

**Note:** Do not use SysPrep on the operating system at this point. The SysPrep requirement is detailed later in this section.

SQL Server 2012 SP1 media is accessed during the service template customization of SQL. This media must be located on a local drive on the SQL Server VM that is accessible by the service template execution account (Figure 10).

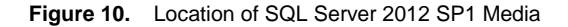

| ୭ 🔍 🔹 🕇 🚺 🕨       | Con | nputer 🕨 Local Disk (C:) 🕨 SQL 🕨 | ~ C                | Search SQL         |        |
|-------------------|-----|----------------------------------|--------------------|--------------------|--------|
| 🔆 Favorites       | ^   | Name                             | Date modified      | Туре               | Size   |
| 🛄 Desktop         |     | 퉬 1033_ENU_LP                    | 9/14/2013 1:33 PM  | File folder        |        |
| 鷆 Downloads       |     | 矏 boxstub_sql                    | 9/14/2013 1:33 PM  | File folder        |        |
| 归 Recent places   |     | PCUSOURCE                        | 9/14/2013 1:33 PM  | File folder        |        |
|                   |     | 퉬 redist                         | 9/14/2013 1:33 PM  | File folder        |        |
| 浸 Libraries       | _   | 鷆 resources                      | 10/24/2012 8:51 AM | File folder        |        |
| Documents         | -   | 🍌 StreamInsight                  | 9/14/2013 1:33 PM  | File folder        |        |
| 🁌 Music           |     | 🍌 Tools                          | 9/14/2013 1:33 PM  | File folder        |        |
| E Pictures        |     | 🍌 x64                            | 9/14/2013 1:34 PM  | File folder        |        |
| 📑 Videos          |     | autorun 👔                        | 2/10/2012 5:29 PM  | Setup Information  | 1 KB   |
| 1. C              |     | Medialnfo                        | 10/20/2012 1:44 PM | XML File           | 1 KB   |
| Computer          |     | 🔛 setup                          | 10/20/2012 12:21   | Application        | 197 KB |
| 🏭 Local Disk (C:) |     | 📄 setup.exe                      | 2/10/2012 4:29 PM  | XML Configuratio   | 1 KB   |
|                   | 2.0 | 🚳 sqmapi.dll                     | 10/20/2012 12:16   | Application extens | 147 KB |

#### Finalize the VHDX and Copy It to the Virtual Machine Library

Use SysPrep to finalize the VHDX, and then copy it to the library so that it can be used by the service template for SharePoint 2013 Enterprise Three Tier.

### To use SysPrep to finalize the VHDX

- 2. Ensure that you have completed all of the previous substeps in this section.
- 3. Access SysPrep in the following directory on your virtual machine: %windir%\system32\SysPrep. Then, at an elevated command prompt, execute the following example command. C:\windows\system32\SysPrep\SysPrep.exe /oobe /generalize /shutdown
- 4. After the virtual machine fully shuts down, navigate to the location of the VHDX on your Hyper-V host, and copy the VHDX to the subdirectory where you store the virtual machine templates in your VMM library. <u>\\FT-SCVMM\MSSCVMMLibrary\VHDXs\</u>

Prepare the VHDX for the Service Template (Web Front End) Use the following information to complete this step.

### Prepare the Base VHDX

### To prepare the base VHDX

- Install the operating system: Create a base VHDX using the Windows 2012 operating system. For more information on creating a virtual machine on a blank VHDX, see the Microsoft article <u>How to Create and</u> <u>Deploy a Virtual Machine from a Blank Virtual Hard Disk</u>.
- Download SharePoint Server 2013 Enterprise edition from the following location: <u>Download Microsoft</u> <u>SharePoint Server 2013</u>.

#### Install SharePoint Server 2013 Enterprise

Use the following Microsoft resources to install SharePoint Server 2013 (use the base install with no configuration):

- Overview of SharePoint 2013 installation and configuration
- Install SharePoint 2013 across multiple servers for a three-tier farm

#### To install SharePoint Server 2013 Enterprise

- 1. Run the prerequisite checker for SharePoint Server 2013 that is included with your source media to install and enable any server roles or download and apply any updates required for SharePoint.
- 2. Install SharePoint Server 2013 Enterprise on the virtual machine.

**Note:** Be sure to only install SharePoint and not configure it. Configuration happens during the service template deployment process using the AutoSPInstaller script and configuration XML.

#### CodePlex

CodePlex is an open-source project hosting website from Microsoft. It allows shared development of open-source software. The site enables engineers and computer scientists to share projects and ideas.

While CodePlex encompasses a wide variety of projects, including SQL, Windows Presentation Foundation (WPF), and Windows Forms-related projects, major activities center around the .NET framework, including ASP.NET, and Microsoft's collaboration server, SharePoint. The most prominent and used project that was born inside CodePlex, the AJAX Control Toolkit, is a joint project between the community and Microsoft. Microsoft solely owns and operates <u>CodePlex.com</u>.

### AutoSPInstaller

AutoSPInstaller is a CodePlex project. The aim of the project is to provide a set of unified scripts for installing SharePoint 2013. Scripted installations create repeatability and consistency and are very useful when creating separate environments for test, QA, and production. It offers:

- · Centralized, remote install of every SharePoint server in your farm using PowerShell remoting
- Support for parallel binary installations, whether remote install is enabled or not (useful for speeding up multiserver farm installations)
- Ability to specify a different SQL server for each web application and service application, plus support for creating an alias for each (except search, currently)
- · Screen output and log display the elapsed time to install SharePoint and Office Web App binaries
- Ability to specify an arbitrary XML input file by passing the XML file name as an argument, or just dragging it onto AutoSPInstallerLaunch.bat

Note: AutoSPInstaller as used in this solution has no support from Cisco.

#### Download and Stage AutoSPInstaller

The service template for SharePoint 2013 Enterprise takes advantage of a robust scripted solution for the installation of SharePoint. This community script is located on CodePlex at <u>AutoSPInstaller</u>, and it must be downloaded and placed on a VM web front end (WFE) and application servers.

#### To download and stage AutoSPInstaller

Download the AutoSPInstaller configuration script from AutoSPInstaller on the CodePlex website.

Copy the SharePoint binaries and prerequisites to the AutoSPInstaller folder structure. Extract the downloaded contents to your VM local drive that will be accessible by the account used to deploy the service template (Figure 11).

- -× Local Disk (C:) 🚢 l 🗋 🚺 = l File Home × 0 Share View ・ C
 Search Local Disk (C:) ( → ▼ ↑ Local Disk (C:) Q -~ Name Date modified Siz Type Y Favorites E Desktop AutoSPInstaller 9/17/2013 11:47 PM File folder b Downloads 9/20/2013 1:12 PM File folder 🍌 inetpub Secent places PerfLogs 7/26/2012 12:44 AM File folder Program Files 9/20/2013 1:36 PM File folder 词 Libraries Program Files (x86) 9/21/2013 1:30 PM File folder Documents l root 9/20/2013 2:15 PM File folder J Music sysprep 9/20/2013 12:26 PM File folder Pictures Ju Users 9/20/2013 1:48 PM File folder Videos Windows 9/20/2013 1:28 PM File folder Computer ~ < 1 item selected -9 items \_ □ \* 🎉 l 💽 🚺 👳 l SharePoint 0 Home Share View ~ ] ≪ AutoSPInstaller 🕨 SP 🕨 2013 🕨 SharePoint 🕨 (a) + 1 V C Search SharePoint Q 0 -J Music ~ Name Date modified Туре Size wisioserver.en-us rile tolder Pictures 9/17/2015 11:50 PIVI wasrv.en-us 9/17/2013 11:30 PM File folder Videos \rm wdsrv.en-us 9/17/2013 11:30 PM File folder wss.en-us 9/17/2013 11:30 PM File folder 🜉 Computer klserver.en-us File folder 9/17/2013 11:30 PM Local Disk (C:) autorun 12/13/2011 1:05 PM lcon 2 KE 🍌 AutoSPInstaller 12/13/2011 1:05 PM Setup Information 1 KE autorun 🗼 inetpub 0 KE CopyTheContentsOfTheSharePointMedi... 6/13/2011 8:08 PM Text Document 📙 PerfLogs 🛅 default 9/29/2012 10:00 AM HTML Application 14 KE 🃗 Program Files svcr100.dll 12/14/2011 11:50 ... Application extens... 810 KE 🎍 Program Files ( 🚡 prerequisiteinstaller 10/1/2012 5:22 PM Application 1,602 KE 🗼 root 🗧 readme 5/19/2012 8:02 PM HTML Document 1 KE 🗼 sysprep 🚳 setup 12/13/2011 1:05 PM Windows Comma... 1 KE = k Users 🚳 setup.dll 10/1/2012 5:23 PM Application extens... 1,036 KE Nindows 1 setup 10/1/2012 5:25 PM Application 210 KE 🛄 splash 9/29/2012 10:00 AM HTML Application 3 KE 📬 Network Svrsetup.dll 10/1/2012 5:22 PM Application extens. 9,687 KE 🗸 Activate Window × < Ш 36 items

Figure 11. AutoSPInstaller in VM Local Drive

# Configuring AutoSPInstaller

Table 14 gives the steps for configuring AutoSPInstaller.

 Table 14.
 Configuring AutoSPInstaller

| Step | Configuration                                                                                                    | Details                                                                                                    |  |
|------|----------------------------------------------------------------------------------------------------|----------------------------------------------------------------------------------------------------|--|
| 1    | AutoSPInstaller can be run in either offline<br>mode or online mode. In offline mode you<br>need prerequisites files.<br>First we will prepare the SharePoint                                       | AutoSPInstallerGUI by Ivan Josipovic, Softlanding.ca (0.0.0.22)                                                                                                    |  |
|      | 2013 installation. For that, extract<br>the AutoSPInstallerGUI.<br>Then load the AutoSPInstallerInput.XML<br>using the AutoSPInstallerGUI.Exe<br>Configurations are saved in the XML<br>input file. | SharePoint Version     Config File     Config File     Pause After Install     Pause After Install     Finable     Pause Install     SKU:     Standard C Enterprise                                                                                                    |  |
|      |                                                                                                    | Auto Admin Logon                                                                                                    |  |
|      |                                                                                                    | AutoSPinstallerGUI by Ivan Josipovic, Softlanding ca (0.0.0.16)      Meter Advort      AutoSPinstallerGUI by Ivan Josipovic, Softlanding ca (0.0.0.16)      Meter Applications     Index Applications     Index Applications |  |
|      |                                                                                                    | <<br>File game: <u>AutoSchreichners</u> ▼ <u>Open</u><br>Files of type: Exemptile Markup Language File (ent) ▼ <u>Cancel</u>                                                                                                    |  |

| Step | Configuration                                                                        | Details                                                                                                    |
|------|--------------------------------------------------------------------------------------|----------------------------------------------------------------------------------------------------|
| 2    | Main tab:                                                                            | Install Farm Web Applications Service Applications Enterprise Service Applications Other                                                                                                    |
|      | Provide passwords for the accounts                                                   | Main Services Logging                                                                                                    |
|      | These are created using the                                                          | Passphrase: navc@word1                                                                                                    |
|      | PowerShell script.                                                                   | Farm Account Managed Accounts                                                                                                    |
|      | For example:                                                                         | VSPEX0\\spservice   Please Note: This is the Service Account  VSPEX0\\spservice   Please Note: This is the Service Account  which will be used as the Application                                                                                                    |
|      | vspex0\spservice                                                                     | Username: VSPEX0\spfarm User Name: VSPEX0\spservice Pool Account for most of the Service Applications, By default only Search                                                                                                    |
|      | vspex()/spfarm                                                                       | Password: pass@word1 vses a separate Managed Account.                                                                                                    |
|      | vspex0/spracheuserreader                                                             | Central Administration                                                                                                    |
|      | vapex0/apeacheuperreader                                                             | DB Name: Content_Admin Super User: VSPEX0\\spcacheuser                                                                                                    |
|      |                                                                                      | Port: 2013 Super Reader: VSPEX0\spcachereader                                                                                                    |
|      |                                                                                      | - Database                                                                                                    |
|      | Provide the DB Server and instance name.                                             | DB Server: SQL2012                                                                                                    |
|      | Specify web applications as needed. I wo web apps are defined by default: Portal and | - Database Alias<br>↓ Create                                                                                                    |
|      | Myhost.                                                                              | Instance: SQL2012/SPSQL                                                                                                    |
|      | By selecting those from the drop-down                                                | Port: 2013                                                                                                    |
|      | menus, you can specify the Name, App Pool                                            | DB Prefix AutoSPInstaller QL Activate Windows                                                                                                    |
|      | Name, URL, and Port.                                                                 | Go to Action Center to a                                                                                                    |
|      | Specify the App Pool Account.                                                        | Install Farm Web Applications Service Applications Enterprise Service Applications Other                                                                                                    |
|      | Specify the SharePoint admin                                                         |                                                                                                    |
|      | user (spadmin).                                                                      | Managed Paths Web Applications: Portal  Value 4 Add Managed Paths                                                                                                    |
|      |                                                                                      | Type: Portal Remove URL: help Remove                                                                                                    |
|      |                                                                                      | Name: Portal                                                                                                    |
|      |                                                                                      | App Pool Account: VSPEX0/spservice                                                                                                    |
|      |                                                                                      | URL: http://localhost  Add                                                                                                    |
|      |                                                                                      | Port: 80 Site URL: http://localhost Remove                                                                                                    |
|      |                                                                                      | VSPEXQ Ispadmin     VSPEXQ Ispadmin                                                                                                    |
|      |                                                                                      | V Add URL To Local Intranet Zone Name: Portal Home                                                                                                    |
|      |                                                                                      | Grant Current User Full Control     Description:     Portal Home Site                                                                                                    |
|      |                                                                                      | Use Basic Authentication Search URL: http://localhost/search URD: Differe WebBasic Station                                                                                                    |
|      |                                                                                      | Database Web Template Collaboration Portal                                                                                                    |
|      |                                                                                      | D8 Server: SQL2012 LCID: 1033                                                                                                    |
|      |                                                                                      | Create Locale: en-us                                                                                                    |
|      |                                                                                      | Instance: SQL2012(SPSQL Time 24h Q) Activate Windows                                                                                                    |
|      |                                                                                      | Go to Action Center to a                                                                                                    |
| 2    | Convigeo tabu                                                                        | MMS UPS Search State Web Analytics Usage and Health Secure Store BDC                                                                                                    |
| 3    | Services tab:                                                                        | Search Service Instance Search Service Application                                                                                                    |
|      | services work with the default configuration.                                        | Name: Caserb Caserb Caserb Caserb Caserb Caserb                                                                                                    |
|      | Specially configure the user profile and                                             | Proxy Name: Search Service Application Application Pool Name: SharePoint Search Application Pool                                                                                                    |
|      | search service.                                                                      | Proxy Partitioned:     Application Pool Account:     vspex0\spservice                                                                                                    |
|      | The Sync account is the account used for                                             | Proxy Group: Default Admin Component App Pool Name: SharePoint Search Application Pool                                                                                                    |
|      | Active Directory synchronization. Therefore,                                         | Admin Compt App Pool Account: vspex0\spsearch                                                                                                    |
|      | add an spprofile account.                                                            | Partitions: 1 Search Topology                                                                                                    |
|      | Specify database names for profile, Sync,                                            | Application Type: Regular Crawl Component: SP2013-App1  Add Remove                                                                                                    |
|      | and Social.                                                                          | Content Acc Password: Vspex/Uspservice Query Component: SP2013-App2  Add Remove Content Acc Password: Dass@word1                                                                                                    |
|      | account (spsearch).                                                                  | Search Query and Site Settings Service: SP2013-App1 Add Remove                                                                                                    |
|      | Specify the spsearch service account                                                 | Database Name: Search Index Component: SP2013-App2 🔽 Add Remove                                                                                                    |
|      | Search topology                                                                      | Database Server: SQL2012 Content Processing Component: SP2013-App1  Add Remove                                                                                                    |
|      | coaler topology.                                                                     | Database Alias Analytics Processing Component: SP2013-App1  Add Remove Add Remove                                                                                                    |
|      |                                                                                      | Instance: SPSQL Note: For Single Server Installations, the Search Topology does not need to be modified                                                                                                    |
|      |                                                                                      | Port: 2013 All of the Search Roles will be installed on the same server IVale WINDOWS                                                                                                    |
|      |                                                                                      | <ul> <li>The second control of the second control of the secon</li></ul> |
| 4    | Save the XML file.                                                                   |                                                                                                    |
|      |                                                                                      |                                                                                                    |

For simplicity in automated deployment, we have maintained a separate XML file configuration for each tier, with different roles. After the configuration settings are complete, copy the entire folder structure to the application and web front-end servers (the SP folder with all subfolders).

The VM is provisioned through an SCVMM service template, and then AutoSPInstaller is run through the VM startup post-deployment script to achieve automation.

## System Center Virtual Machine Manager

Figure 12 shows the process followed in configuring SCVMM for the SharePoint installation.

Figure 12. SCVMM Configuration Process

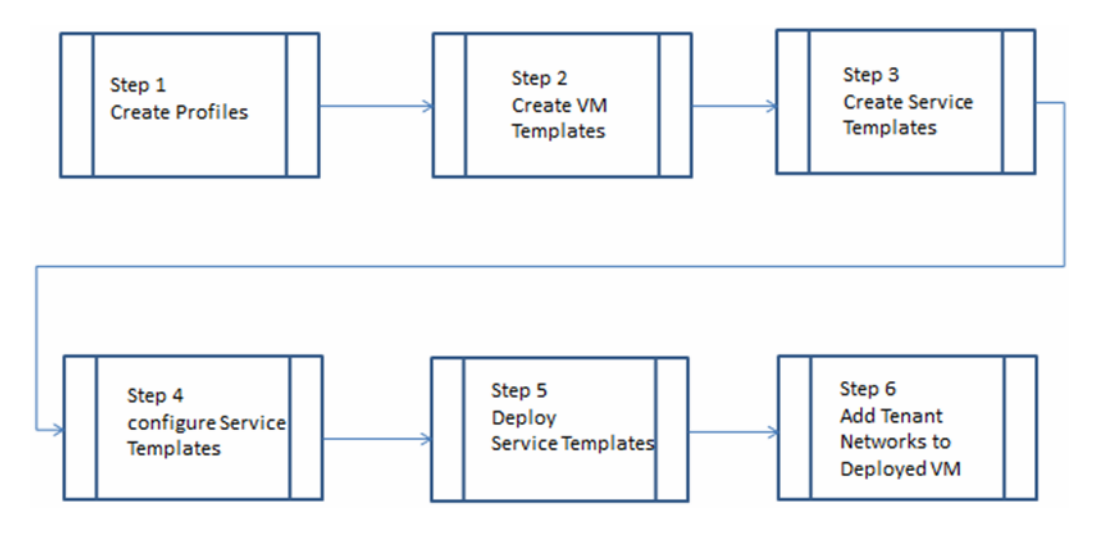

Log in to SCVMM, and click Library > Select Profiles (Figure 13).

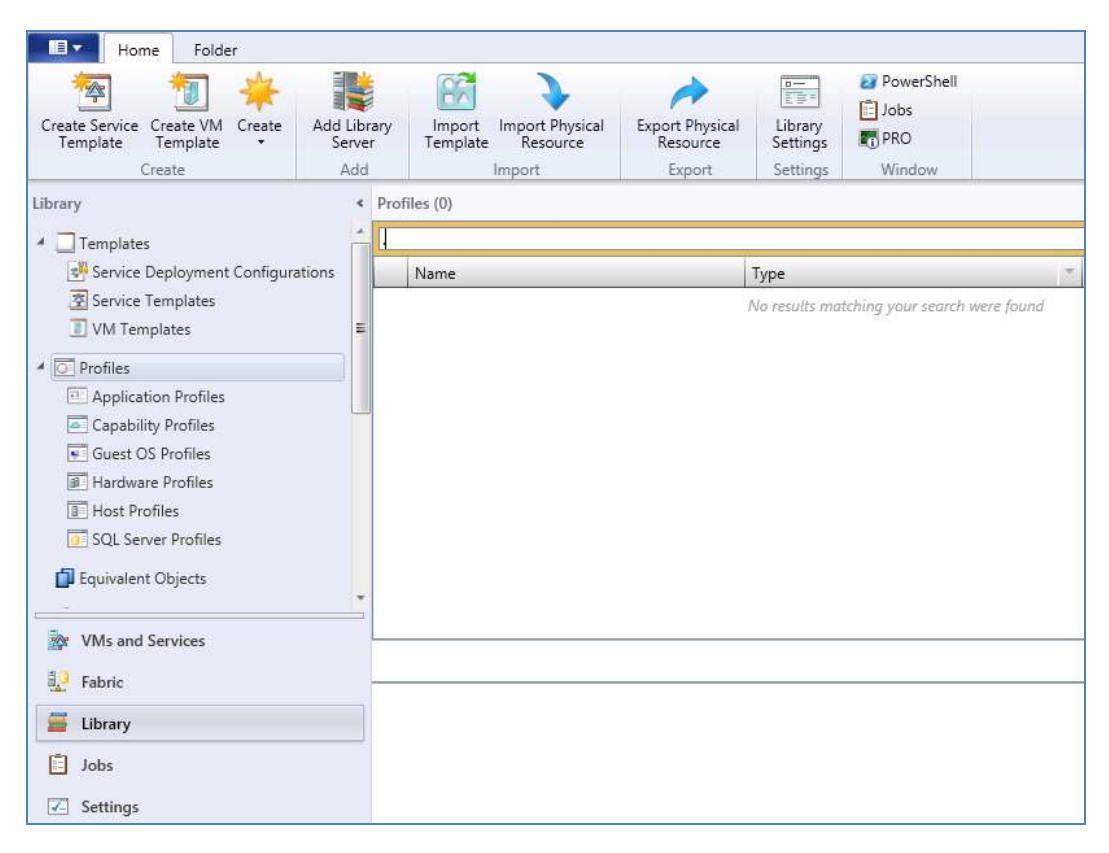

Figure 13. Preparing to Create Profiles

## **Create Application Profile**

You can use the procedure in Table 15 to create an application profile in SCVMM. An application profile provides instructions for installing Microsoft Server Application Virtualization (Server App-V) applications, Microsoft Web Deploy applications, and Microsoft SQL Server data-tier applications (DACs), and instructions for running scripts when a virtual machine is deployed as part of a service.

You can use an application profile only when you deploy a virtual machine as part of a service.

 Table 15.
 Creating an Application Profile

| Step | Configuration                                                                                                    | Details                                                                                                    |                                    |                                          |
|------|----------------------------------------------------------------------------------------------------|----------------------------------------------------------------------------------------------------|------------------------------------|------------------------------------------|
| 1    | Open the Library workspace.<br>On the <b>Home</b> tab, in the Create group, click<br><b>Create</b> , and then click <b>Application Profile</b> .<br>The New Application Profile dialog box<br>opens. | Library  Templates  Completes  Application Profiles  Create Applica  Guest OS Profiles  Hardware Profiles  Subst Profiles  Subst Profiles  Sub | Profiles (0)     Name tion Profile | Type<br>There are no items to show in th |

| Step | Configuration                                                                                                    | Details                                                                                                    |
|------|----------------------------------------------------------------------------------------------------|----------------------------------------------------------------------------------------------------|
| 2    | On the <b>General</b> tab, in the Name box, enter<br>a name for the application profile. For<br>example, SP2013Appserver Profile. | Image: New Application Profile       General       Application Configuration       Name:     AppProfile       Description:       Compatibility:     General       Type:     Image: Application Profile                                                                                                    |
| 3    | On the General tab, in the Compatibility list,<br>choose an appropriate option—for example,<br>Windows 2012 STD.                  | Image: Second Second |
| 4    | Click OK to complete.                                                                                                    |                                                                                                    |

# Create Guest OS Profile

You can use the procedure in Table 16 to create a guest operating system profile in System center Virtual Machine Manager (SCVMM). A guest operating system profile specifies the operating system settings that you want the virtual machine to use when the virtual machine is created and deployed.

Table 16. Creating a Guest OS Profile

| 1       Open the Library workspace.         On the Home tab, in the Create group, right-<br>click Create, and then click Guest       Library       Profiles (0)         >       Templates         Image: OS Profile.       Name | Step | Configuration                                                                                                    | Details                                                                                                    |
|----------------------------------------------------------------------------------------------------|------|----------------------------------------------------------------------------------------------------|----------------------------------------------------------------------------------------------------|
| Application Profiles     Capability Profiles     Guest OS Profile     Hardware Pro     FOC Create Guest OS Profile     Host Profiles     SQL Server Profiles                                                                    | 1    | Open the Library workspace.<br>On the <b>Home</b> tab, in the Create group, right-<br>click <b>Create</b> , and then click <b>Guest</b><br><b>OS Profile.</b> | Library   Profiles  Profiles  Application Profiles  Guest OS Profiles  Hardware Pro Create Guest OS Profile  Host Profiles  SQL Server Profiles  SQL Server Profiles |

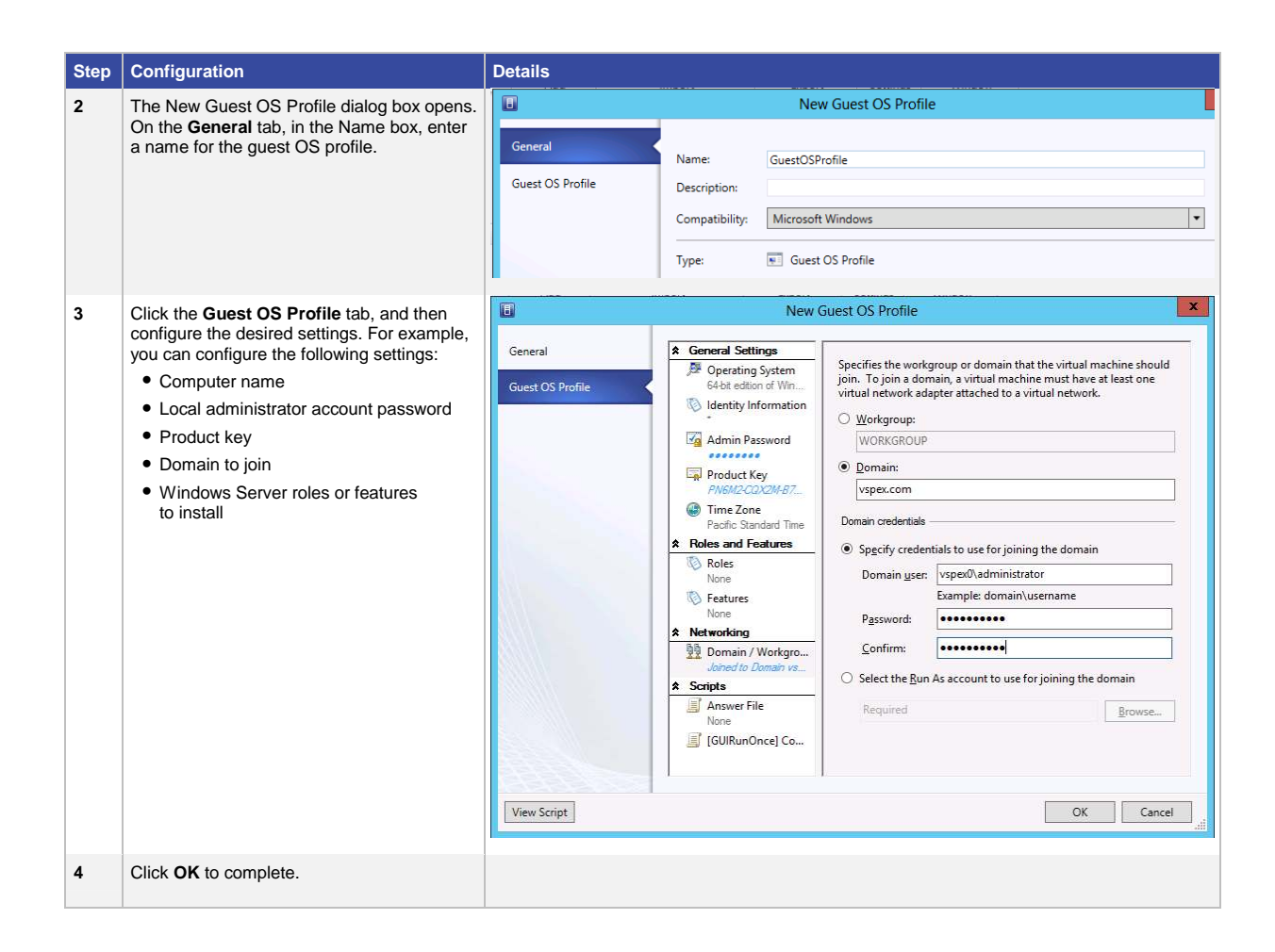

#### Create Hardware Profile

You can use the procedure in Table 17 to create a hardware profile in System Center Virtual Machine Manager (SCVMM). A hardware profile specifies the hardware settings that you want the virtual machine to use when it is created and deployed.

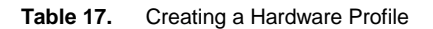

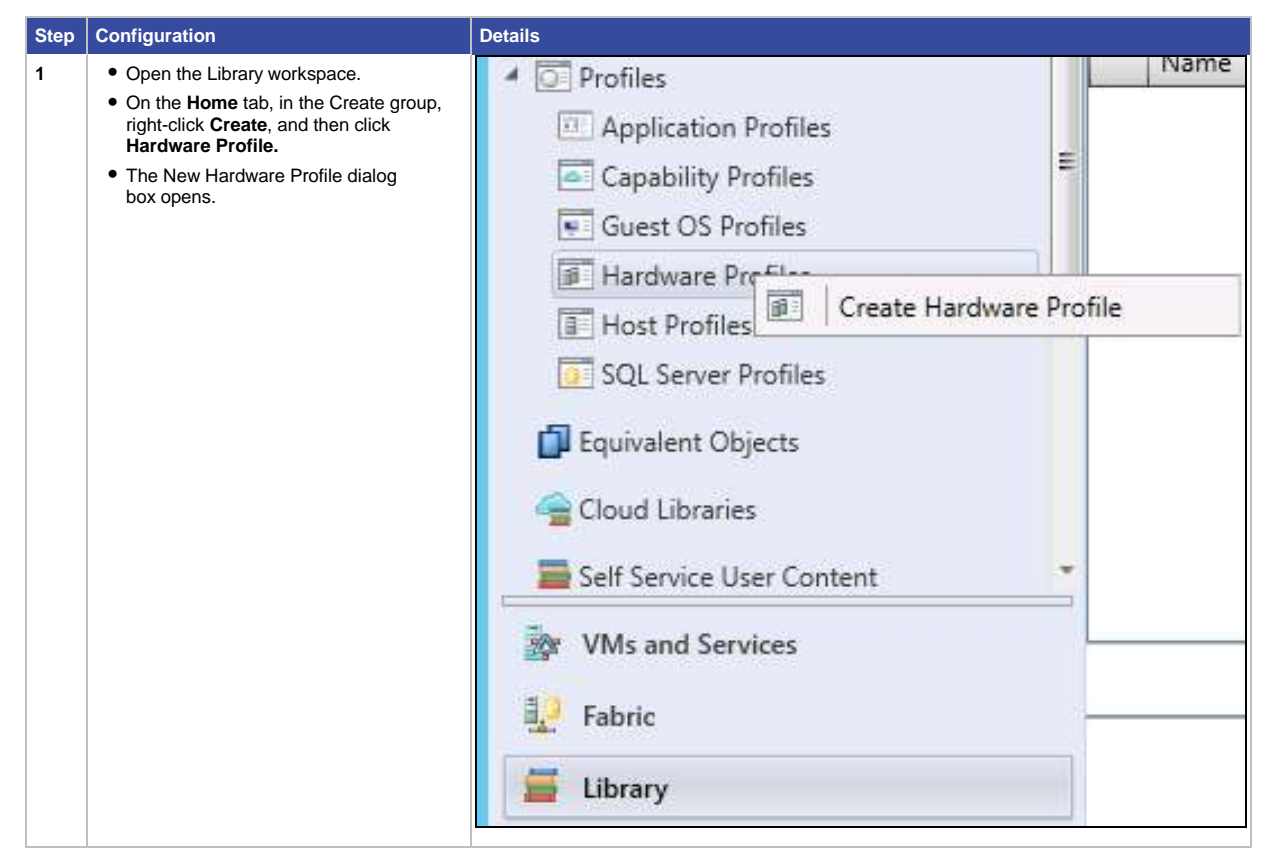

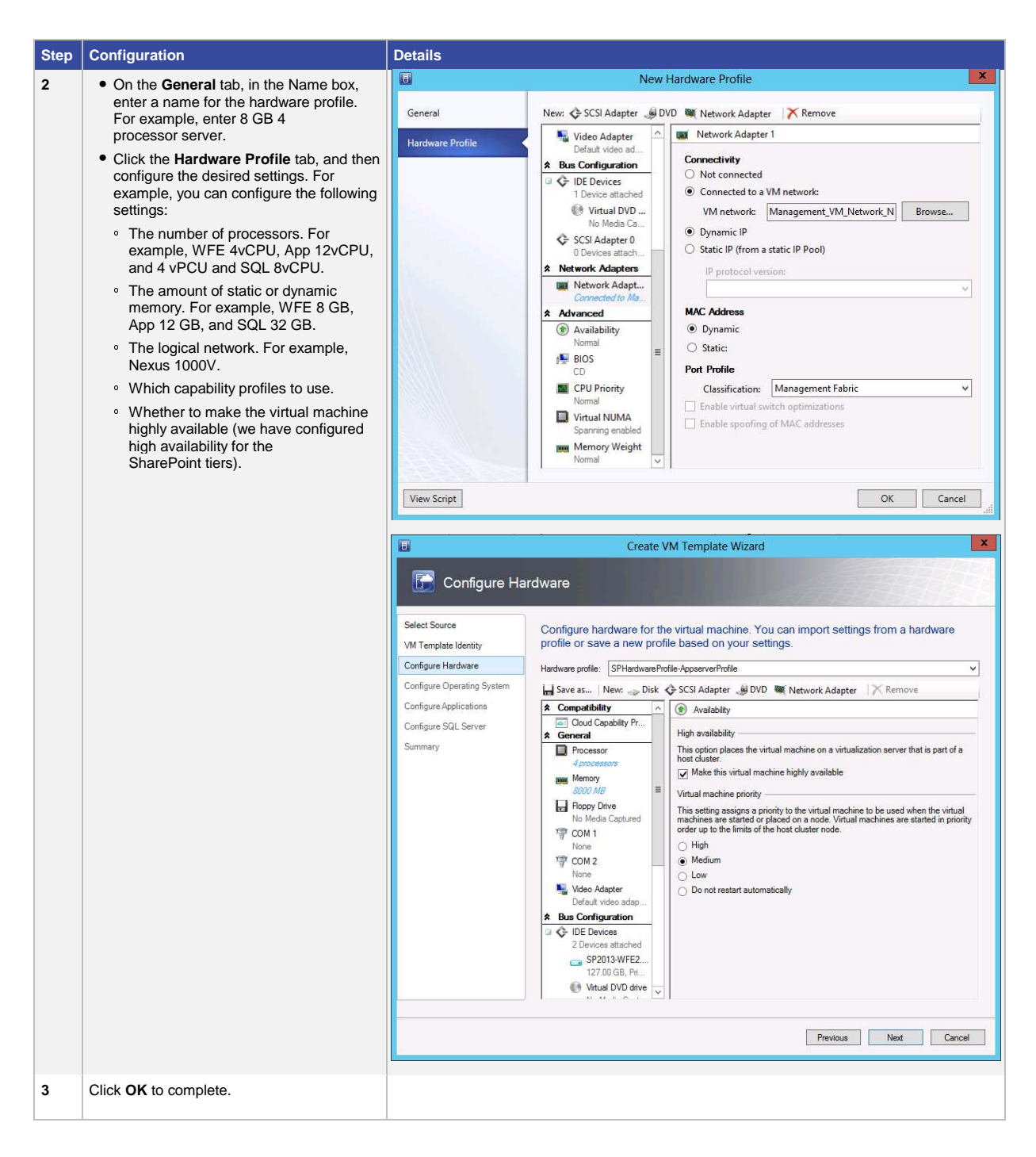

Similarly, follow the steps in the previous table to create hardware profiles for the application server and SQL Server.

## Create SQL Server Profile

You can use the procedure in Table 18 to create a SQL Server profile in System Center Virtual Machine Manager (SCVMM). The SQL Server profile provides instructions for installing an instance of Microsoft SQL Server on a virtual machine.

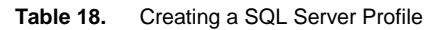

| Step | Configuration                                                                                                    | Details                                                                                                    |
|------|----------------------------------------------------------------------------------------------------|----------------------------------------------------------------------------------------------------|
| 1    | Open the Library workspace.<br>On the <b>Home</b> tab, in the Create group,<br>click <b>Create</b> , and then click <b>Create SQL</b><br><b>Server Profile</b> . | Library   Profiles (0)  Templates  Profiles  Name  Name  Name  Libraries  Capability Profiles  Capability Profiles |
| 2    | On the <b>General</b> tab, in the Name box, enter<br>a name for the hardware profile. For<br>example, enter SQL2012.                                             | Image: Server Configuration     Server Configuration       SQL Server Configuration     Name:       SPSQL2012       Description:       SharePoint 2013 database server Profile       Type:   SQL Server Profile                                                                                                    |
| 3    | Enter the SQL Server Deployment.<br>For example, SQLDeployment.                                                                                                  | SQL Server Configuration     SQL Server configuration       SQL Server Configuration     Configure the SQL Server installations in this profile.       Add: IP SQL Server Deployment     Image: SQLDeployment       SQL Server Deployment     Image: SQLDeployment       SQL Server Deployment     Image: SQLDeployment       SQL Server Deployment     Image: SQLDeployment       SQL Server Deployment     Image: SQLDeployment       SQL Server Deployment     Image: SQLDeployment       SQL Server Deployment     Image: SQLDeployment       SQL Server Deployment     Image: SQLDeployment       SQL Server Deployment     Image: SQLDeployment       SQL Server Deployment     Image: SQLDeployment       SQL Server Deployment     Image: SQLDeployment       SQL Server Deployment     Image: SQLDeployment       SQL Server Deployment     Image: SQLDeployment       Installation Rn As account:     VspestQuadministrator       Timeout (seconds):     3600 Image: Service                                                                                                    |
| 4    | Provide the Media Source for the<br>SQL configuration.<br>For example, C:\SQL.<br>Add a SQL Server Administration account.<br>For example, vspex0\administrator. | Image: Sold Server Configuration         Sold Server Configuration           Configure the Sold Server Deployment         Add (* Sold Server Deployment)         Remove           Add (* Sold Server Deployment)         Remove         Sold Server Deployment)         Remove           Sold Server Configuration         Sold Server Deployment)         Remove         Add (* Sold Server Deployment)         Remove           Sold Server Deployment         Sold Server Configuration         Sold Server Configuration         Sold Server Configuration         Remove           Sold Server Deployment         Vise Configuration         Sold Server Configuration         Sold Server Configuration         Remove           Security mode:         Windows Authentisation         *         Remove           System administrator (SA) password Run As account:         None         Browse           W Use TO/IP for remote connections         Wide source:         Sold Server configuration file:           Use Script         OK         Cancell J                                                                                                    |

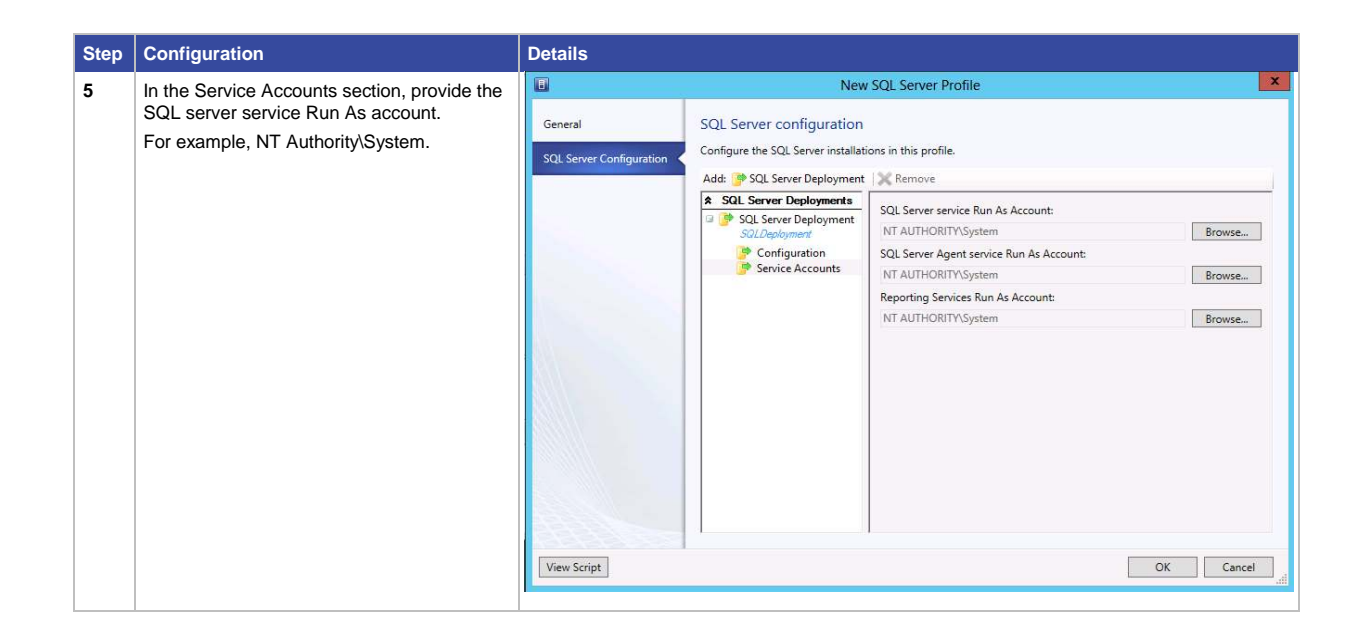

### **Create SharePoint Templates**

System Center Virtual Machine Manager (SCVMM) profiles contain configuration settings that you can apply to a new virtual machine template or virtual machine. You can create, view, and modify profiles in the **Library** workspace.

The steps in Table 19 provide information about how to create virtual machine templates for SharePoint 2013. For example, it contains steps to create a web front-end (WFE) server template and a SQL Server template.

 Table 19.
 Creating Virtual Machine Templates for SharePoint 2013

| Step | Configuration                                                                                                    | Details                                                                                                    |
|------|----------------------------------------------------------------------------------------------------|----------------------------------------------------------------------------------------------------|
| 1    | Open the Library workspace.<br>On the <b>VM Templates</b> tab, right-click<br><b>Create</b> . A new dialog opens. | Administrator - Fr-SCVMMVSPEX.com - Virtual Machine Manager (Evaluation Version - 170 days remaining)     PowerStell     Folder     None Folder     Create Service Create M Grass     Add Likery     Import Import Import Service     Service Templates     Create Add Likery     Import Import Service     Service Templates     Service Templates     Service     Service Templates     Service     Service |
|      |                                                                                                    |                                                                                                    |

| Step | Configuration                                                                                  | Details                                                                                                    |                                                                     |                          |                                                      |              |               |
|------|------------------------------------------------------------------------------------------------|----------------------------------------------------------------------------------------------------|---------------------------------------------------------------------|--------------------------|------------------------------------------------------|--------------|---------------|
| 2    | <ul> <li>On the Select Source tab. click Browse.</li> </ul>                                    |                                                                                                    | Create                                                              | e VM Temp                | late Wizard                                          |              | ×             |
|      | The SCVMM library opens                                                                        |                                                                                                    |                                                                     |                          |                                                      |              | 19954         |
|      | Select the VHDX library                                                                        |                                                                                                    |                                                                     |                          |                                                      |              | 6821          |
|      | Select the VHDX library.     Select the SysPrep WFE VHDX                                       | Select Source<br>VM Template Identity                                                                                                    | Select a source for the                                             | new VM ter               | nplate.                                              |              |               |
|      | file, which has been copied to the                                                             | Configure Hardware                                                                                                    | Use an existing VM template                                         | or a virtual hard<br>Si  | elect VM Template Source                             |              | x             |
|      | <ul> <li>For example, create a web front-end</li> </ul>                                        | Configure Operating System<br>Configure Applications                                                                                             | Select a virtual hard disk                                          | or an existing           | VM template as the source for the new \              | /M template. |               |
|      | server template.                                                                               | Configure SQL Server                                                                                                    |                                                                     |                          |                                                      | 1            | ٩             |
|      |                                                                                                | Summary                                                                                                    | Name<br>SP2013-App1                                                 | Type<br>VM Templ         | Operatin Release Family Na<br>64-bit edit            | Virtualiza   | Path          |
|      |                                                                                                |                                                                                                    | SP2013-WFE1                                                         | VM Templ                 | 64-bit edit                                          |              |               |
|      |                                                                                                |                                                                                                    | SQL                                                                 | VM Templ                 | 64-bit edit                                          | 11 0         | NET COV       |
|      |                                                                                                |                                                                                                    | Blank Disk - Large.vhd<br>Blank Disk - Small.vhdx                   | VHD                      | None                                                 | Microsoft    | \\FT-SCV      |
|      |                                                                                                |                                                                                                    | SQLLOG.vhdx                                                         | VHDX                     | Unknown                                              | Unknown      | \\FT-SCV      |
|      |                                                                                                |                                                                                                    | IPL.vhdx                                                            | VHDX                     | Unknown                                              | Unknown      | \\FT-SCV      |
|      |                                                                                                |                                                                                                    | IndexPartition.vhdx                                                 | VHDX                     | Unknown                                              | Unknown      | \\FT-SCV      |
|      |                                                                                                |                                                                                                    | GoldenCopy2012.vhdx                                                 | VHDX                     | Unknown                                              | Unknown      | \\FT-SCV      |
|      |                                                                                                |                                                                                                    | SQLDB.vhdx                                                          | VHDX                     | Unknown                                              | Unknown      | \\FT-SCV      |
|      |                                                                                                |                                                                                                    | Blank Disk - Large.vhdx<br>Blank Disk - Small.vhd                   | VHDX                     | None                                                 | Microsoft    | WET-SCV       |
|      |                                                                                                |                                                                                                    | SP2013-App1.vhdx                                                    | VHDX                     | Unknown                                              | Unknown      | WET-SEVAction |
|      |                                                                                                |                                                                                                    | SP2013-WFE1.vhdx                                                    | VHDX                     | Unknown                                              | Unknown      | \\FT-SCV      |
| 2    | Name the VM template. For example                                                              | T                                                                                                    | Creat                                                               | te VM Tem                | plate Wizard                                         |              | ×             |
| 4    | On the Configure <b>Hardware</b> tab. select the                                               | VM Template Select Source VM Template Identity Configure Hardware Configure Operating System Configure Applications Configure SQL Server Summary | Identity VM Template name: SharePoint 2013 WFE1 Description: Create | e VM Temp                | late Wizard                                          |              |               |
|      | On the Configure Hardware tab, select the hardware profile created in Table 17 for the WFE VM. | Configure Har<br>Select Source<br>VM Template Identity                                                                                           | dware<br>Configure hardware for<br>profile or save a new pr         | the virtual i            | machine. You can import setting<br>on your settings. | s from a ha  | rdware        |
|      |                                                                                                | Configure Hardware                                                                                                    | Hardware profile: [Default - cre                                    | eate new hardw           | are configuration settings]                          |              | ~             |
|      |                                                                                                | Configure Operating System                                                                                                    | Save as   NSPHardware                                               | ate new hardw<br>Profile | are configuration settings]                          |              |               |
|      |                                                                                                | Configure Applications                                                                                                    | * Compatibility                                                     | 🛆 👝 Base                 | a8-startup-FE1-vspex.vhdx                            |              |               |
|      |                                                                                                | Configure SQL Server                                                                                                    | Cloud Capability Pr                                                 | Channel                  |                                                      |              |               |
|      |                                                                                                | Summary                                                                                                    | Processor<br>1 processor                                            | Primary                  | channel (0) (in use)                                 |              | ~             |
|      |                                                                                                |                                                                                                    | Memory                                                              | ■ Use Use                | an existing virtual hard disk                        |              |               |
|      |                                                                                                |                                                                                                    | Floppy Drive                                                        | O Crea                   | ate a new virtual hard disk                          |              |               |
|      |                                                                                                |                                                                                                    | No Media Captured                                                   | O Pas                    | s through to physical drive on host                  |              |               |
|      |                                                                                                |                                                                                                    | None                                                                | \\FT-S                   | CVMM.VSPEX.com\MSSCVMMLibrary\VHD                    | s\Base8-sta  | Browse        |
|      |                                                                                                |                                                                                                    | COM 2<br>None                                                       | File nam                 | 0:                                                   |              | p             |
|      |                                                                                                |                                                                                                    | Video Adapter                                                       | Example                  | : data_disk                                          |              |               |
|      |                                                                                                |                                                                                                    | * Bus Configuration                                                 | Classific                | ation:                                               |              |               |
|      |                                                                                                |                                                                                                    | 2 Devices attached                                                  |                          |                                                      |              | ~             |
|      |                                                                                                |                                                                                                    | Base8-startup-F                                                     | ✓ Con                    | uans the operating system for the virtual mach       | ar ie        |               |
|      |                                                                                                |                                                                                                    |                                                                     |                          |                                                      |              |               |
|      |                                                                                                |                                                                                                    |                                                                     |                          | Previous                                             | Next         | Cancel        |
|      |                                                                                                |                                                                                                    |                                                                     |                          |                                                      |              |               |

| Step | Configuration                                                                                                    | Details                                                                                                    |                                                                                                    |
|------|----------------------------------------------------------------------------------------------------|----------------------------------------------------------------------------------------------------|----------------------------------------------------------------------------------------------------|
| 5    | In the Configure Operating System section,<br>select the <b>guest OS profile</b> created in Table<br>16.<br>Click <b>Next</b> to continue. | Configure Operating System  Select Source VM Template Identity Configure Hardware Configure Applications Configure Applications Configure SQL Server Summary Configure SQL Server Configure Applications Configure Applications Conf  | etwork settings, and scripts for the new virtual machine. You can a guest OS profile or save a new profile based on your settings. |
| 6    | On the Configure Applications tab, select the application profile that was created in Table 15.<br>Click Next to continue.                 | Configure Applications Select Source VM Template Identity: Configure Hardware Configure Applications Configure Applications Configure App | Previous       Carded                                                                                                    |

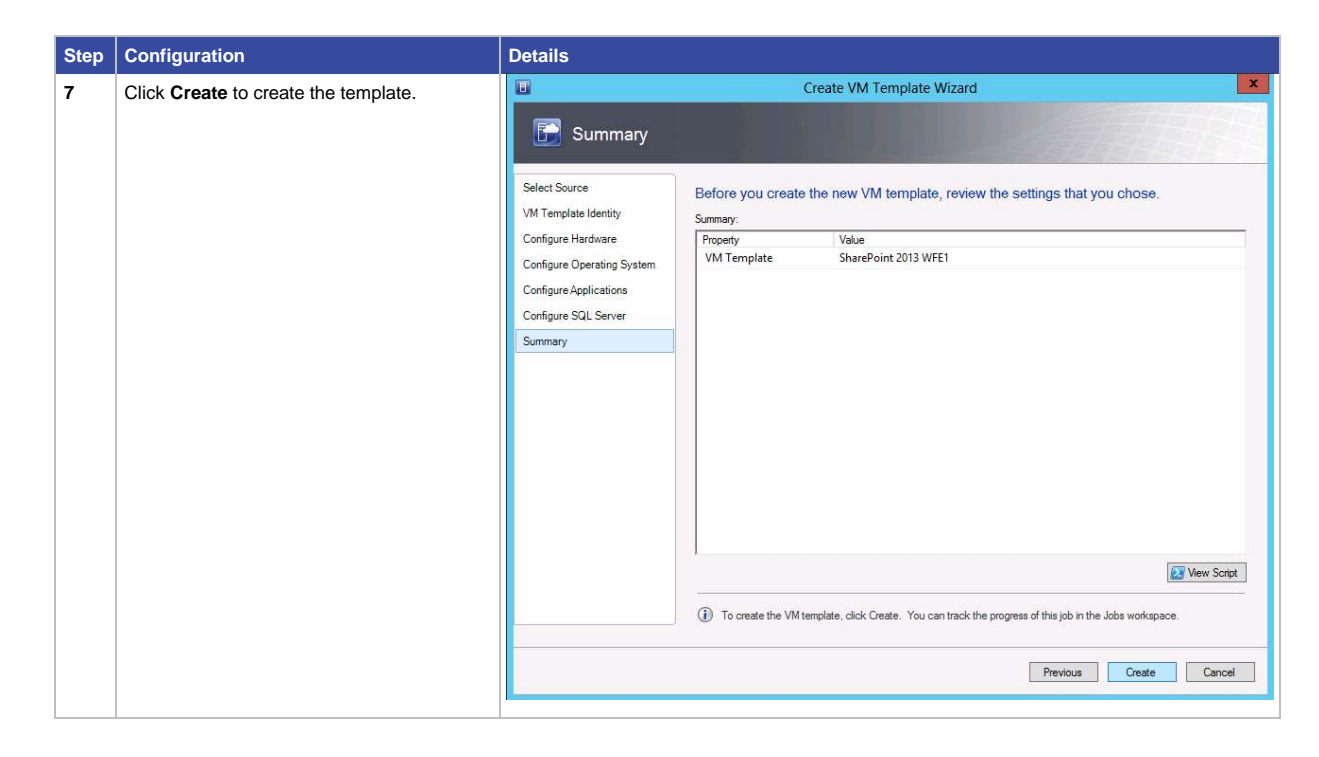

Similarly, follow the steps in the previous table to create an application server profile.

## Create SQL Server Templates

Table 20 contains information about how to create virtual machine templates for SQL 2012.

Table 20. Creating SQL Server Templates

| Step | Configuration                                                                                                   | Details                                                                                                    |
|------|----------------------------------------------------------------------------------------------------|----------------------------------------------------------------------------------------------------|
| 1    | Open the Library workspace.<br>Right-click <b>Create</b> , and then click <b>Create</b><br><b>VM Templates.</b> | Administrator /T. SUMMUSPEXcom - Vitrual Machine Manager Evaluation Version - 170 days remaining     Poet of the second second sec |

| Step | Configuration                                    | Details                    |                                                                                                    |
|------|--------------------------------------------------|----------------------------|----------------------------------------------------------------------------------------------------|
| 2    | On the Select Source tab, click Browse           |                            | Create VM Template Wizard                                                                                                    |
| -    | The SCIMM library anana                          |                            |                                                                                                    |
|      | The SCVMM library opens.                         | Select Source              |                                                                                                    |
|      | Select the VHDX library.                         | Select Source              |                                                                                                    |
|      | Select the SysPrep SQL2012 VHDX                  | VM Template Identity       | Select a source for the new VM template.                                                                                                    |
|      | file, which has been copied to the               | Configure Hardware         | Use an existing VM template or a virtual hard disk stored in the library     Select VM Template Source                                                                                                    |
|      |                                                  | Configure Operating System | Calcular statistical based disk as an existing VAA based at a set the second for the second VAA based at a                                                                                                    |
|      | Click Next to continue.                          | Configure Applications     | Select a virtual naro disk of an existing vivi template as the source for the new vivi template.                                                                                                    |
|      |                                                  | Summary                    | Name Type Operatin, Release Family Na, Virtualiza, Path                                                                                                    |
|      |                                                  | 69<br>60                   | SP2013-App1 VM Templ 64-bit edit                                                                                                    |
|      |                                                  | 1                          | SP2013-WFE1 VM Templ 64-bit edit                                                                                                    |
|      |                                                  |                            | Blank Disk - Large.vhd VHD None Microsoft \\FT-SCV                                                                                                    |
|      |                                                  |                            | Blank Disk - Small.vhdx VHDX None Microsoft \\FT-SCV                                                                                                    |
|      |                                                  |                            | SQLLOG.vhdx VHDX Unknown Unknown \\FF-SCV                                                                                                    |
|      |                                                  |                            | SQL2012.vhdx VHDX Unknown Unknown \\FF-SCV                                                                                                    |
|      |                                                  |                            | IndexPartition.vhdx VHDX Unknown Unknown \\FT-SCV                                                                                                    |
|      |                                                  |                            | GoldenCopy2012.vhdx VHDX Unknown Unknown \\FT-SCV                                                                                                    |
|      |                                                  |                            | Blank Disk - Large.vhdx VHDX None Microsoft \\FT-SCV                                                                                                    |
|      |                                                  |                            | Blank Disk - Small.vhd VHD None Microsoft WET-SCV-LE \                                                                                                    |
|      |                                                  |                            | SP2013-App1.vhdx VHDX Unknown Unknown VFF-SCV                                                                                                    |
|      |                                                  |                            |                                                                                                    |
| 3    | Name the VM template                             |                            | Create VM Template Wizard                                                                                                    |
|      | For example, SQI 2012 or                         |                            | Identity                                                                                                    |
|      | Application Server.                              |                            | - Montaky                                                                                                    |
|      | Click Next to continue.                          | Select Source              | VM Template name:                                                                                                    |
|      |                                                  | VM Template Identity       | SQL2012 Server                                                                                                    |
|      |                                                  | Configure Hardware         | Description:                                                                                                    |
|      |                                                  | Configure Operating System |                                                                                                    |
|      |                                                  | Configure Applications     |                                                                                                    |
|      |                                                  | Summary                    |                                                                                                    |
|      |                                                  |                            |                                                                                                    |
|      |                                                  |                            | Court MAI Tourist Wood                                                                                                    |
| 4    | On the <b>Configure Hardware</b> tab, select the |                            |                                                                                                    |
|      | SOI 2012 V/M                                     | Configure Har              | rdware                                                                                                    |
|      | Click Next to continue                           |                            |                                                                                                    |
|      | Click Next to continue.                          | Select Source              | Configure hardware for the virtual machine. You can import settings from a hardware                                                                                                    |
|      |                                                  | VM Template Identity       | profile or save a new profile based on your settings.                                                                                                    |
|      |                                                  | Configure Hardware         | Hardware profile: SPHardwareProfile v                                                                                                    |
|      |                                                  | Configure Operating System | Save as New: Disk & SCSI Adapter DVD We Network Adapter Remove                                                                                                    |
|      |                                                  | Configure SQL Server       | Compatibility Pr     Network Adapter 1                                                                                                    |
|      |                                                  | Summary                    | General     Connectivity     Not connected                                                                                                    |
|      |                                                  |                            | Processors     Onnected to a VM network:                                                                                                    |
|      |                                                  |                            | Memory  WM network: Management_VM_Network_N1kVSM Browse Browse                                                                                                    |
|      |                                                  |                            | Floppy Drive O Static IP from a static IP Pool)                                                                                                    |
|      |                                                  |                            | The Media Captured IP protocol version:                                                                                                    |
|      |                                                  |                            | None IPv4 only V                                                                                                    |
|      |                                                  |                            | MAC Address None  Dynamic                                                                                                    |
|      |                                                  |                            | Default video adap                                                                                                    |
|      |                                                  |                            | Bus Configuration     Port Profile                                                                                                    |
|      |                                                  |                            | 2 Devices     Classification: Management Fabric      Classification: Value     Classification: Value     Classification: Value     Classification: Value     Classification: Value     Classification: Value     Classification: Value     Value     Value |
|      |                                                  |                            | SQL2012 vhdx Enable spoofing of MAC addresses                                                                                                    |
|      |                                                  |                            |                                                                                                    |
|      |                                                  |                            | Activate                                                                                                    |
|      |                                                  |                            | Previous Next Cancel                                                                                                    |
|      |                                                  |                            |                                                                                                    |

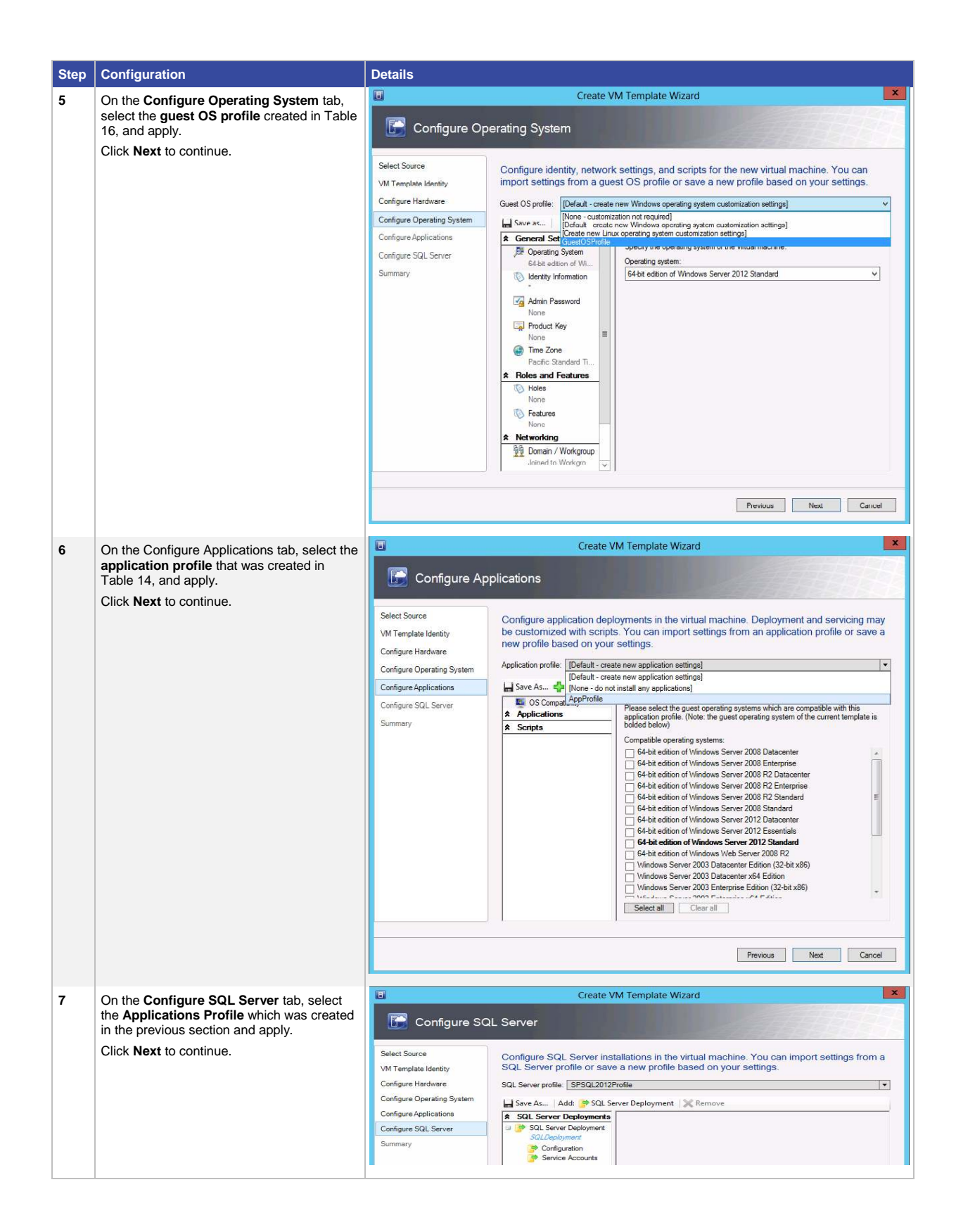

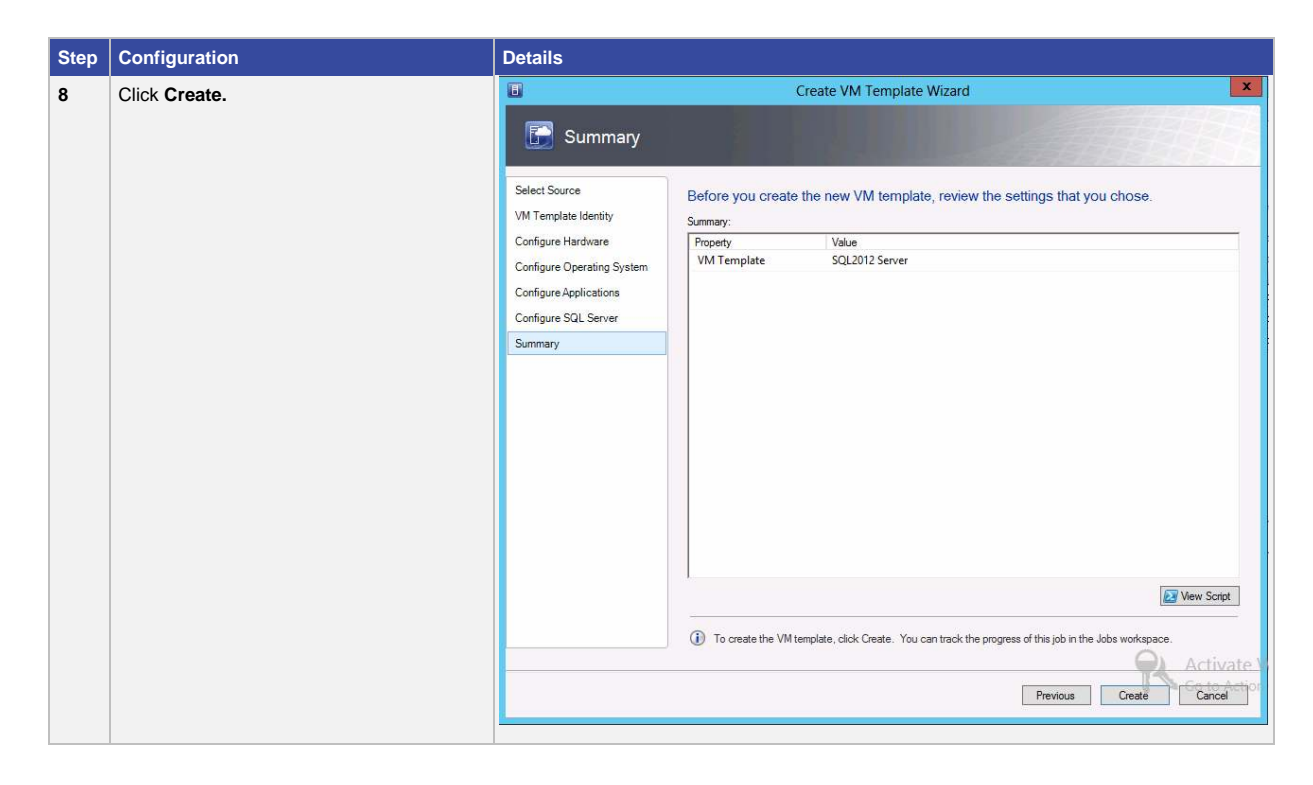

After creating the VM templates, create service templates to automate installation.

# **Create Service Templates**

A service template defines the configuration of a service. In the VMM console, you use the Service Template Designer to create a service template. The service template includes information about the virtual machines that are deployed as part of the service, which applications to install on the virtual machines, and the networking configuration needed for the service. Table 21 contains the steps for this process.

 Table 21.
 Creating a Service Template

| Step | Configuration                                                                                                    | Details                                                                                                    |
|------|----------------------------------------------------------------------------------------------------|----------------------------------------------------------------------------------------------------|
| 1    | Open the Library workspace.<br>On the <b>Home</b> tab, in the Create group, right-<br>click <b>Create</b> , and then click <b>Create Service</b><br><b>Template</b> . | Home Folder<br>Folder<br>Forder Service Create VM Create<br>Create Service Create VM Create<br>Create VM Create<br>Add Library<br>Create Add<br>Import Import Physical<br>Import Export Physical<br>Import Export Physical<br>Export Physical<br>Export Physical<br>Export Physical<br>Settings<br>Settings<br>Window<br>Window<br>Vindow<br>Vindo |

| Step | Configuration                                                                                                    | Details                                                                                                    |
|------|----------------------------------------------------------------------------------------------------|----------------------------------------------------------------------------------------------------|
| 2    | The New Service Template dialog box<br>opens. On the Name tab, in the <b>Name</b> box,<br>enter a Name and Release version.<br>For example, SP2013, Release New.<br>We are deploying five VMs serving in<br>different roles.<br>Choose the <b>Blank template</b> .<br>Click <b>OK</b> .                        | Image: SP2013-PrivateCloud       Release:       new         Patterns (4)       Image: Single Machine (v1.0)       Image: Two Tier Application (v1.0)       Image: Two Tier Application (v1.0)         Description:       Create a new service template starting from a blank canvas       OK       Cancel                                                                                                    |
| 3    | VM templates are displayed. Drag and drop<br>the VM templates onto the tiers.<br>The most common properties that you can<br>change appear in the details pane in the<br>Service Template Designer. To display all<br>of the settings that you can configure, click<br>View All Properties in the details pane. | Proc         Were formed         Were formed <t< th=""></t<> |
| 4    | Click <b>Configure Deployment.</b><br>Enter the Name and Destination for the<br>service instance.<br>For example, Name: SP2013-PrivateCloud<br>Destination: SP host group                                                                                                    | Select name and destination       X         Select a name and destination for the new service instance       A Service Deployment Configuration object with this name will also be created in the library.         Name:       SP2013-PrivateCloud         Destination:       SP host group         OK       Cancel                                                                                                    |

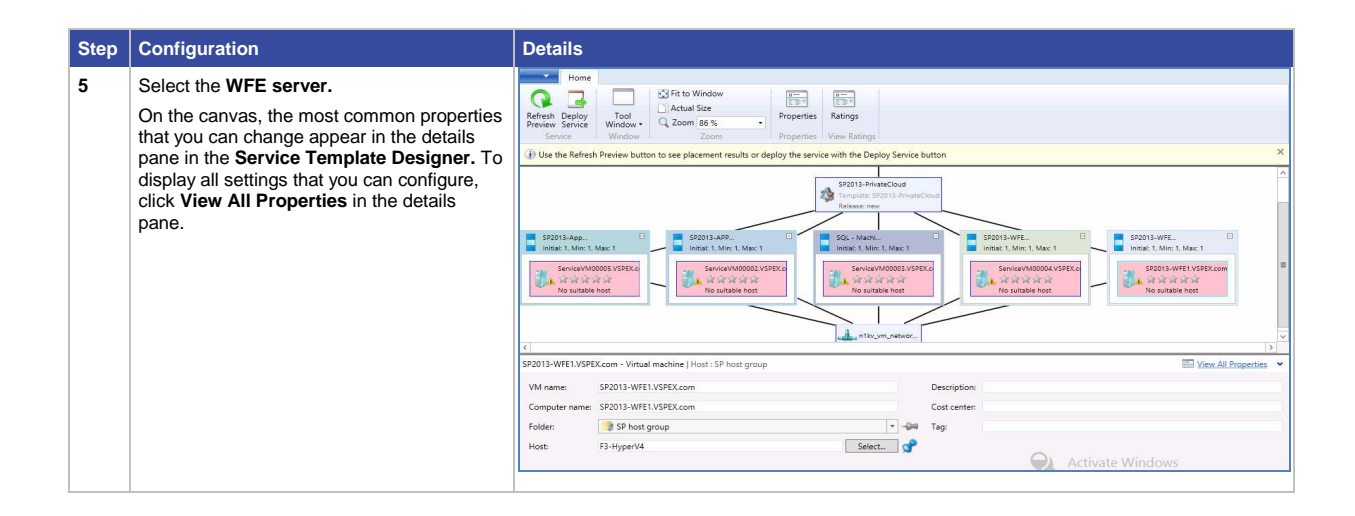

| 6       On the carves, select the VM location, GS strong, Machine Location, C:ClusterStorageVolumed (provisioned to store VM).         7.       Map the Virtual Machine Location, C:ClusterStorageVolumed (provisioned to store VM).         2.       In the Identity Information section, rename to SP2013-WFE1.         3.       For a network adapter. you can configure the strong VM result of SP2013-WFE1.         4.       Wetwork Adapter 0         7.       Identity Information section, rename to SP2013-WFE1.         8.       For sample, for a Nexus 1000V switch, assign a static IP address.         9.       Identity Information Section, rename to SP2013-WFE1.         9.       Identity Information Section, rename to SP2013-WFE1.         9.       Identity Information Section, rename to SP2013-WFE1.         9.       Identity Information Section, rename to SP2013-WFE1.         9.       Identity Information Section, rename to SP2013-WFE1.         9.       Identity Information Section, rename to SP2013-WFE1.         9.       Identity Information Section rename to SP2013-WFE1.         9.       Identity Information Section rename to SP2013-WFE1.         9.       Identity Information Section rename to SP2013-WFE1.         9.       Identity Information Section rename to SP2013-WFE1.         9.       Identity Information Section rename to SP2013-WFE1.         9.       Ident |
|----------------------------------------------------------------------------------------------------|
| Image: System Reserved (\\\\\\\\\\\\\\\\\\\\\\\\\\\\\\\\\\\\                                                                                                    |

| Step | Configuration                                                                                                    | Details                                                                                                    |
|------|----------------------------------------------------------------------------------------------------|----------------------------------------------------------------------------------------------------|
| 8    | Select the destination server based on the VM requirements and on the default placement options.<br>For example, F3-HyperV4.vspex.com. | Destinations are rated based on the virtual machine requirements and on the default placement options.  Expected Utilization |
|      |                                                                                                    | Search P v in All Hosts\SP host group v                                                                                      |
|      |                                                                                                    | Rating Destination Warnin Transfer Type Networ                                                                               |
|      |                                                                                                    | F3-HyperV4.VSPEX.com Yes 🔔 Network                                                                                           |
|      |                                                                                                    | Placement has finished calculating ratings for each potential destination of this virtual machine.                           |
|      |                                                                                                    | Operating system Microsoft Windows Server 2012 Standard                                                                      |
|      |                                                                                                    | Virtualization software Microsoft Hyper-V                                                                                    |
|      |                                                                                                    | Virtualization software status Up-to-date                                                                                    |
|      |                                                                                                    | Virtual machines T1, T2                                                                                                    |
|      |                                                                                                    | Go to Action CenQK to Activ                                                                                                  |
| 9    | Similarly follow the above steps to configure the WFE-2 server.                                                                        |                                                                                                    |

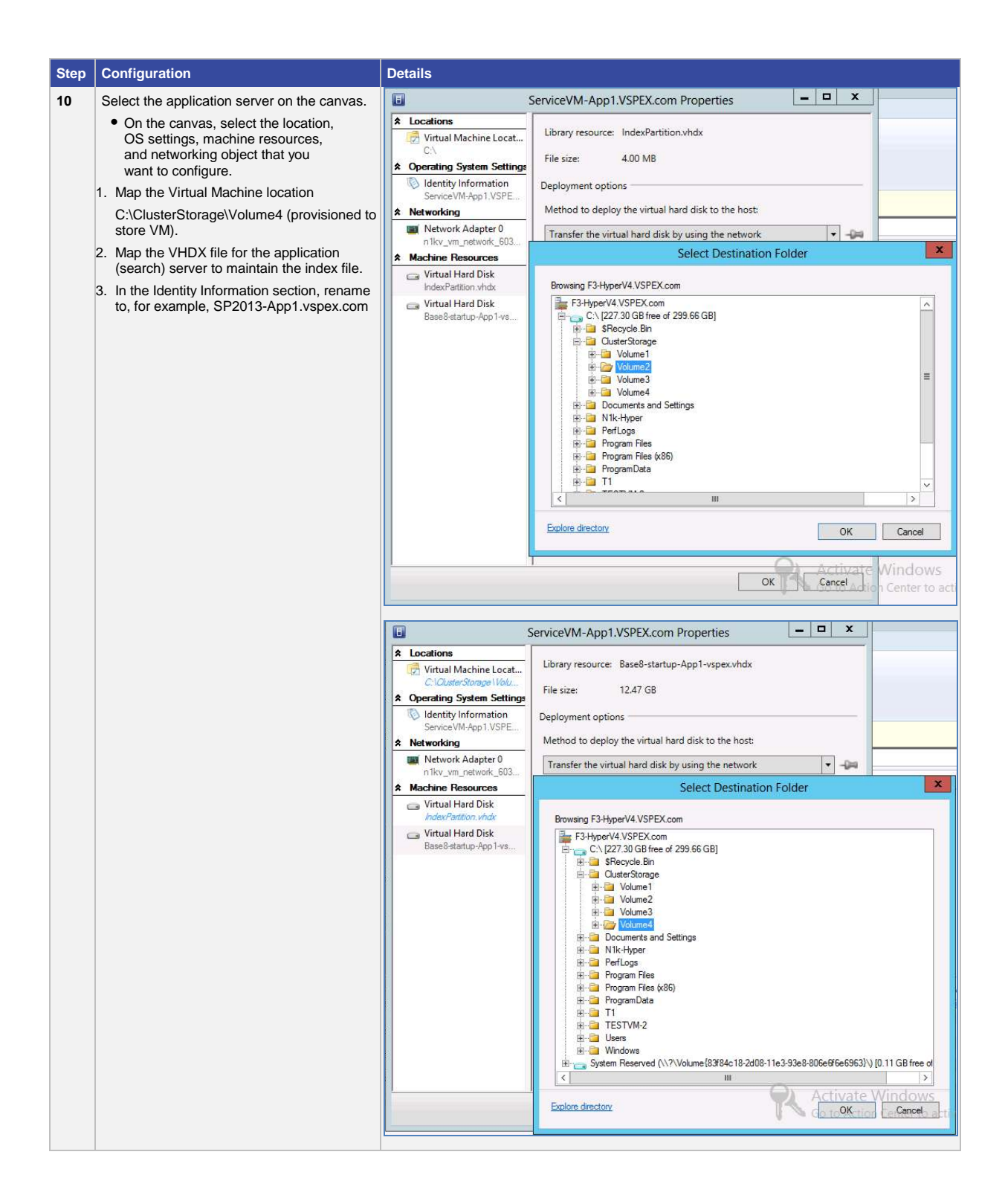

| Step | Configuration                                                                                                    | Details                                                                                                    |
|------|----------------------------------------------------------------------------------------------------|----------------------------------------------------------------------------------------------------|
| 11   | For a network adapter, you can configure the                                                                                                    | ServiceVM-App1.VSPEX.com Properties                                                                                                    |
|      | For the Nexus 1000V switch, we have assigned a static IP address.                                                                                           | ★ Locations       Virtual Machine Locat       C: Custer Strange IVdu         ★ Operating System Settings       With not work (a n 1kv_vm_network_603_VSM-N1K)         ★ Networkard       Identity Information<br>Service VM-App1/VSPE         ★ Networking       IPV4 address:         ★ Network Adapter 0<br>n 1kv_vm_network_603       IPV4 address:         ★ Machine Resources       Dynamic         ★ Machine Resources       IPV4 address:         ♥ Virtual Hard Disk<br>Base® startup-App 1-vs       IDe5.122.0/24         ♥ Virtual Hard Disk<br>Base® startup-App 1-vs       In 1kv_ip_pool_template_603_VSM-N1K (10.65.* ▼         IP address:       10.65.122.2.4d         IP address       10.65.122.2.4d         IP address from logical network       Subnet:         MAC address pool:       In1kv_ip_pool_template_603_VSM-N1K (10.65.* ▼         MAC address       MAC address         MAC address       MAC address         MAC address:       IP address:         MAC address:       MAC address: |
| 12   | Click <b>OK</b> .                                                                                                    | OK Cancel                                                                                                    |
|      |                                                                                                    |                                                                                                    |
| 13   | Select the destination server based on the<br>VM requirements and on the default<br>placement options.<br>For example, F3-HyperV4.vspex.com<br>is selected. | Select host                                                                                                    |
|      |                                                                                                    |                                                                                                    |
|      |                                                                                                    | Search P v in All Hosts\SP host group v                                                                                                    |
|      |                                                                                                    | kating Destination Warnin Transfer Type Network<br>☆☆☆☆☆ IF F3-HyperV4.VSPEX.com Yes → Network √                                                                                                    |
|      |                                                                                                    | 🚖 🚖 🚖 🊔 🚦 F3-HyperV3.VSPEX.com Yes 🞿 Network 🥑                                                                                                    |
|      |                                                                                                    | Placement has finished calculating ratings for each potential destination of this virtual machine.                                                                                                    |
|      |                                                                                                    | Details A Rating Explanation Storage Area Network (SAN) Explanation                                                                                                    |
|      |                                                                                                    | Description          Status       OK         Operating system       Microsoft Windows Server 2012 Standard         Virtualization software       Microsoft Hyper-V         Virtualization software status       Up-to-date         Virtual machines       T1, T2                                                                                                    |
|      |                                                                                                    | Go to Action                                                                                                    |

| Step | Configuration                                                                                                    | Details                                                                                                    |
|------|----------------------------------------------------------------------------------------------------|----------------------------------------------------------------------------------------------------|
| 14   | Similarly, follow the above steps to configure the Application-2 server.                                                                                                    |                                                                                                    |
| 15   | <ul> <li>SQL server configuration</li> <li>On the canvas, select the location, identity, machine resources, and networking object that you want to configure.</li> <li>1. Map the Virtual Machine location:<br/>C:\ClusterStorage\Volume4 (provisioned to store VM).</li> <li>2. Map the VHDX drive for the SQL database, which has been provisioned on RAID 5.</li> <li>3. In the Identity Information section, rename to, for example, SP2013.vspex.com.</li> </ul> | ServiceVM-SQL1.VSPEX.com Properties         * Locations         Wittual Machine Locat         CA         * Operating System Settings         * Intrivious Magnetic Construction         ServiceVM-SQL1.VSP         * Networking         * Network Adapter 0         Intro Machine Resources         * Virtual Hard Disk         SOLLOB.vhdx         * Virtual Hard Disk         SOLLOB.vhdx         * Virtual Hard Disk         SOLLOB.vhdx         * Virtual Hard Disk         SOLLOB.vhdx         * Virtual Hard Disk         SOLLOB.vhdx         * Virtual Hard Disk         SOLLOB.vhdx         * Virtual Hard Disk         SOLLOB.vhdx         * Volume1         * Volume2         * Volume4         * Volume4         * Volume4         * Volume4         * Volume4         * Volume4         * Volume4         * Volume4         * Volume4         * Volume4         * Volume4         * Volume4         * Volume4         * Volume4         * Volume4         * Volume4                                                                                                    |
| 16   | Map the VHDX for SQL log files, which have<br>been provisioned on RAID 10.                                                                                                    | ServiceVM-SQL1.VSPEX.com Properties         Locations         Virtual Machine Locat         Cherating System Settings         Intravirue Machine Locat         Cherating System Settings         Intravirue Machine Locat         Cherating System Settings         Intravirue Machine Locat         Cherating System Settings         Intravirue Machine Locat         Cherating System Settings         Intravirue Machine Locat         Cherating System Settings         Method to deploy the virual hard disk to the host:         Setter Destination Folder         Machine Resources         Wirtual Hard Disk         B7SHperV4.VSPEX.com         Virtual Hard Disk         SQLLOG what         Wirtual Hard Disk         SQLLOG what         Wirtual Hard Disk         SQLLOG what         Wirtual Hard Disk         SQLLOG what         Wirtual Hard Disk         SQLLOG what         Wirtual Hard Disk         SQLLOG what         Wirtual Hard Disk         SQLLOG what         Wirtual Hard Disk         System Reserved (\nrvkume(83784c18-2d08-11e-338e-806e6f6e6963)\nrvl, [0.11 GB free of Reserved (\nrvkume(83784c18-2d08-11e-338e-806 |

| Step | Configuration                                                                                                    | Details                                                                                                    |
|------|----------------------------------------------------------------------------------------------------|----------------------------------------------------------------------------------------------------|
| 17   | For a network adapter, you can configure the settings shown here:<br>For example, for a Nexus 1000V switch, assign a static IP address. | ServiceVM-SQL1.VSPEX.com Properties     Locations     Virtual Machine Locat     C.\     Virtual Machine Locat     C.\     Virtual Machine Locat     C.\     Virtual Machine Locat     C.\     Virtual Machine Locat     C.\     Network Adapter 0     Virtual Hard Disk     SQLLOG what     Virtual Hard Disk     SQLLOG what     SQLLOG what     SQLLOG what     Virtual Hard Disk     SQLLOG what     SQLLOG what |
| 18   | Click OK.                                                                                                    |                                                                                                    |

| Step       | Configuration                                                                                                    | Details                                                                                                    |
|------------|----------------------------------------------------------------------------------------------------|----------------------------------------------------------------------------------------------------|
| Step<br>19 | Configuration<br>Select the destination server based on the<br>VM requirements and on the default<br>placement options.<br>For example, F3-HyperV3.vspex.com. | Select host       X         Destinations are rated based on the virtual machine requirements and on the default placement options.       Expected Utilization         Search       V in All Hosts\SP host group       V         Rating       Destination       Warnin       Transfer Type       Network         Ating       F3-HyperV4.VSPEX.com       Network       V         Ating       F3-HyperV3.VSPEX.com       Yes       Network       V         Placement has finished calculating ratings for each potential destination of this virtual machine.       Placement has finished calculating ratings for each potential destination of this virtual machine.                                                                                                    |
|            |                                                                                                    | Oetails       Ating Explanation Storage Area Network (SAN) Explanation         Description       Image: Construct of the status of the status of the st                                                                                                    |
| 20         | Once all the VM and destination placement<br>servers are configured, the star indicates<br>that the VMs are ready to be deployed.                             | SP2013-Avec.<br>SP2013-Avec.<br>SP |
| 21         | Click Deploy.                                                                                                    | Deploy service       Deploy service       Are you sure you want to deploy this service?       View Script     Deploy                                                                                                    |

| Step | Configuration                                                            | Details                                                                                                    |
|------|--------------------------------------------------------------------------|----------------------------------------------------------------------------------------------------|
| 22   | Deployment starts.                                                       | Deploying Service                                                                                                    |
|      |                                                                          | Starting the service deployment task.                                                                                                    |
|      |                                                                          | Cancel                                                                                                    |
| 23   | Once the deployment kicks off, you can monitor the status of deployment. | Name         Status         Status         Status         Result Name         Owner         Image: Control Society Instance                Creats Service Instance         71 % 10/21/2013 12:35:35 M. 2p0/13         2p0/13         V292/30 undernantation                Creats Service Instance         10/21/2013 12:32:31:2 PM         Service/MM-WFE1/VSPEX.com         VSPEX/0 undernantation                Contrast Service Instance               Contrast Service Instance               Contrast Instance               Contrast Instance         Instance         Instance         Instance         Instance         Instance         Instance         Instance         Instance         Instance         Instance         Instance         Instance                                                                                                    |
| 24   | On the SCVMM, click <b>Jobs</b> to view running jobs in this deployment  | Hone         ProvesSeel           Referent Load         Recent Last 20 Days         Recent Last 20 Days <td< th=""></td<> |

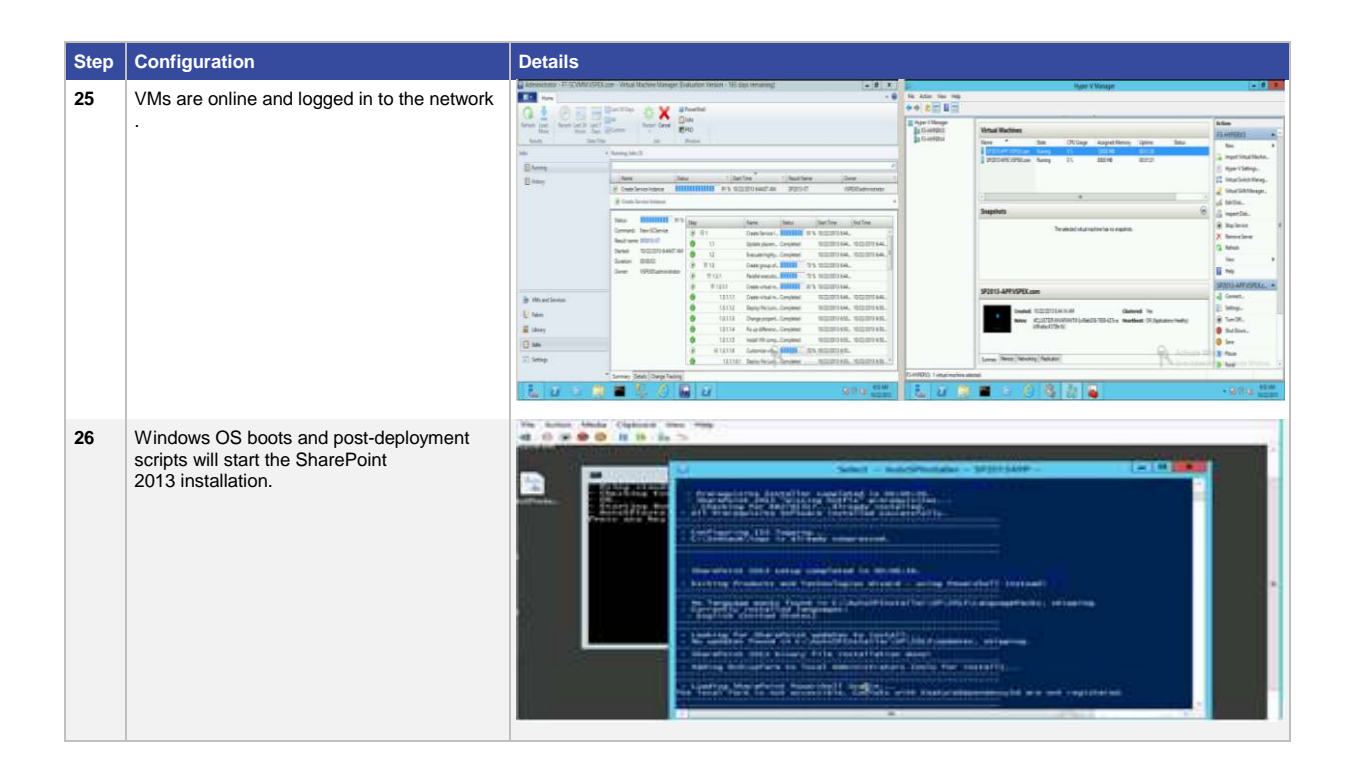

## Post-Deployment Tasks

AutoSPInstaller gives you the flexibility to choose the location for the index files at the time of installation. However, you can also refer link <u>Microsoft Manage the index component in SharePoint Server 2013</u>.

After the deployment of SQL Server, change the Database and Database log location.

WFE servers are configured with multiple NIC adapters with a specific Nexus 1000V port profile with VLAN network properties to provide network-level multitenancy for multiple tenants in the cloud to access SharePoint services. Tenants share the same web front-end server and web application.

#### Configure VMs with the Appropriate Multitenant Network

VMs are deployed through the service template. Configure the tenant networks as shown in Table 22.

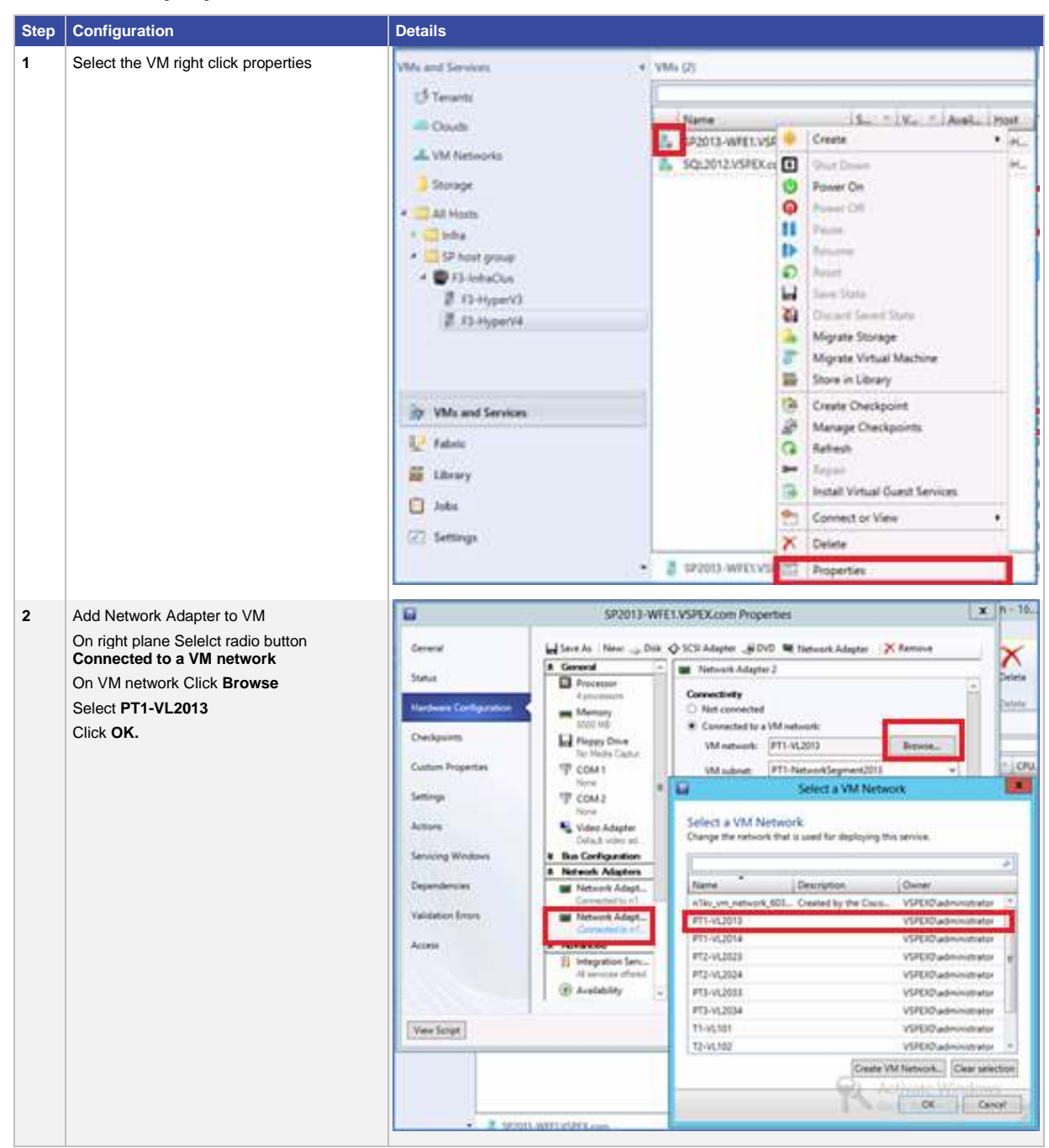

#### Table 22. Configuring the Tenant Networks

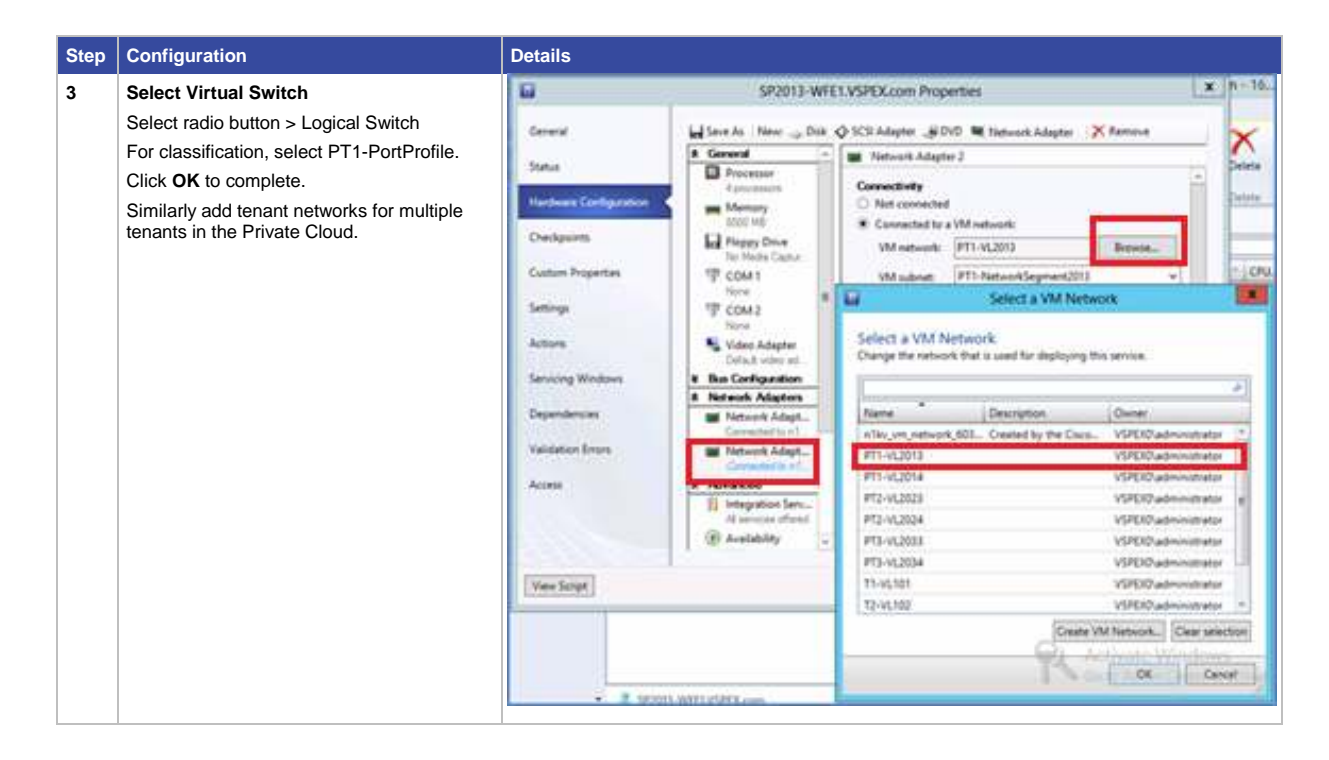

Similarly add tenant networks for multiple tenants in the Private Cloud.

# SharePoint 2013 Multitenancy Configuration

SharePoint 2013 provides the ability to host unique deployments for multiple tenants on the same farm by Isolating the data, operational services, and management of a tenant from other tenants using the same farm.

From a design standpoint, tenants are grouped together in one web application by their respective subscription ID. Whenever a new site collection is created, it is assigned the same ID as the other site collections in the tenancy. In addition to site collections for collaboration, a given tenant will also have a site collection used for tenant administration. The tenant uses its tenant administration site to configure settings such as service application settings, site collection creation and deletion, etc.

In general, site collection data is maintained in a content database. Whenever site collections are associated with a subscription ID, they will be stored in a partition of the database that is separate from other tenants in the farm.

This assures that any SQL query performed from within the context of that tenant will never return data from another tenant.

Service application databases also are partitioned in a similar way. When a web application is associated with two service applications, since those service applications are created in partitioned mode, the data is stored in tenant partitions and is isolated from other tenant data. With this approach, you need only one service application for all your tenants. So rather than having, say, three managed metadata service applications, you could have just one that is partitioned. This brings a great advantage to your infrastructure, from a scaling angle.

Tenant administration sites maintain most of the settings for the service application. This lets the tenants configure the settings as they realize suitable, and it assures that the settings for one tenant will not adversely affect the settings of another tenant.

# SharePoint 2013 Service Application Portioning

Not all service applications can be portioned. Partitioned service applications can be used with multitenancy. Refer to Table 23.

 Table 23.
 Partitioning Capabilities of Service Applications

| Can be Partitioned                            | Cannot be Partitioned                         |
|-----------------------------------------------|-----------------------------------------------|
| User profiles (using profile synchronization) | User profiles (using Active Directory Import) |
| Managed metadata                              | Excel services                                |
| Business data connectivity                    | Access services                               |
| SharePoint search                             | Visio service                                 |
| Search                                        | State service                                 |
| Machine translation service                   | Work management service                       |
| Word automation service                       | Performance point                             |
|                                               | Usage and health                              |
|                                               | App management service                        |
|                                               | Subscription settings                         |

## **Configure Multitenancy**

Figure 14 provides an overview of the process for configuring multitenancy.

Figure 14. Multitenancy Configuration Process

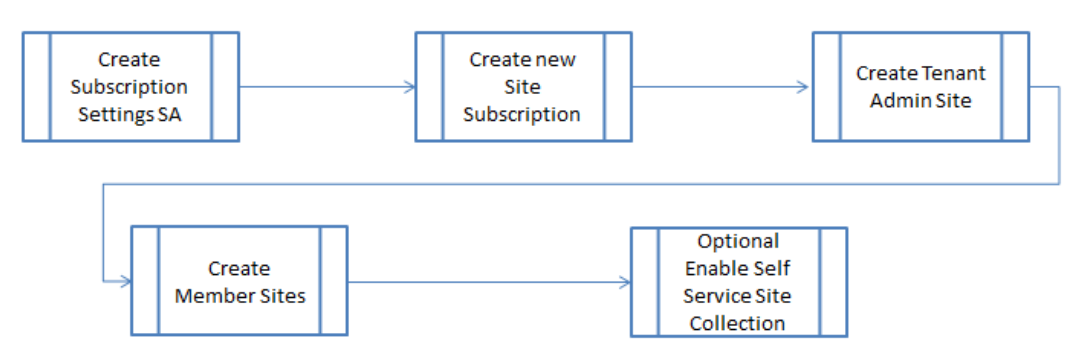

Table 24 provides a step-by-step approach for configuring multitenancy.

 Table 24.
 Configuring Multitenancy

| Step | Configurations                                 | Details                                                                                                    |
|------|------------------------------------------------|----------------------------------------------------------------------------------------------------|
| 1    | Create the subscription settings SA and Proxy. | <pre>Get-SPServiceInstance   where{\$GetType().Name -eq "SPSubscriptionSettingsServiceInstance"}   Start-SPServiceInstance</pre>                        |
|      |                                                | <pre>\$acc = Get-SPManagedAccount "sharepoint\spservices"</pre>                                                                                         |
|      |                                                | <pre>\$appPool = New-SPServiceApplicationPool -Name SettingsServiceAppPool<br/>-Account \$acc</pre>                                                     |
|      |                                                | <pre>\$app = New-SPSubscriptionSettingsServiceApplication -ApplicationPool<br/>\$appPool -Name SettingsServiceApp -DatabaseName SettingsServiceDB</pre> |
|      |                                                | <pre>\$proxy = New-SPSubscriptionSettingsServiceApplicationProxy - ServiceApplication \$app</pre>                                                       |

| Step | Configurations                                                  | Details                                                                                                    |
|------|-----------------------------------------------------------------|----------------------------------------------------------------------------------------------------|
| 2    | Create new site subscriptions.                                  | <pre>\$sub = New-SPSiteSubscription</pre>                                                                                                    |
|      |                                                                 | Administrator: SharePoint 2013 Management Shell                                                                                                    |
|      |                                                                 | PS C:\Users\Administrator> \$sub = New-SPSiteSubscription<br>PS C:\Users\Administrator> \$Sub<br>Id                                                                                                    |
|      |                                                                 | 3eb893b0-fd2e-40cf-b20b-f1e7568167b2 <>                                                                                                    |
| 3    | CUVC 3545 MCU module for TelePresence,<br>48 audio ports        | New-SPSite -url http://sp2013-Appl/Sitest/Privatetenantadmin1 -<br>owneralias vspex0\administrator -owneremail Abrar@cisco.com -<br>template tenantadmin#0 -SiteSubscription \$sub -<br>AdministrationSiteType TenantAdministration                                    |
|      |                                                                 | Administrator: SharePoint 2013 Management Shell                                                                                                    |
|      |                                                                 | PS G:\Users\administrator.USPEXØ> New-SPSite -url http://sp2013-App1/Sitest/Pri∧<br>vatetanatadminin -ovneralias vspexØ\administrator -ownerenail AprAPecisco.com -t<br>emplate tenantadmin#0 -SiteSubscription \$sub -AdministrationSiteType TenantAdmin<br>istration |
|      |                                                                 | SharePoint Newsfeed SkyOrive Sites Administrator - 🕸 ?                                                                                                    |
|      |                                                                 | BOWS PAGE C SHARE C SHARE C SHARE C SHARE P                                                                                                    |
|      |                                                                 | Home Site Contents Manage Stee Collections Marketplace Marketplace Configure Stee Settings Manage App Catalog Purchase Apps Manage App Losense Configure Stee Settings App Permissions                                                                                 |
| 4    | CUVC 3545 EMP module for TelePresence<br>Switching, 12 TP ports | New-SPSite -url http://sp2013-Appl/Sitest/TenantPT1-owneralias<br>sharepoint\administrator -owneremail Abrar@cisco.com -template sts#0<br>-SiteSubscription \$sub                                                                                                    |
|      |                                                                 | Administrator: SharePoint 2013 Management Shell                                                                                                    |
|      |                                                                 |                                                                                                    |
|      |                                                                 | SharePoint Newsfeed SkyOrive Sites Administrator - 😋<br>BROWSE STE COLLECTIONS - C SHARE & ROLLOW                                                                                                    |
|      |                                                                 | New         Delete         Properties         Owners         Dialog           Cortribude         Review         Manage         Image         Image                                                                                                    |
|      |                                                                 | Home URL Manage<br>Site Contents http://sp2012app/sites/Tenant9T1 d                                                                                                    |
|      |                                                                 |                                                                                                    |

The multitenancy environment is now configured for tenants.

Multitenancy provides a platform for sharing resources and managing services that are scalable, flexible, and robust. This enables the SharePoint administrator to easily scale from a small farm to a multiserver farm.

There are numerous ways to configure a SharePoint farm. This paper shows a fairly simple way of doing so.

## Conclusion

The VSPEX solutions integrate computing, networking, and storage resources to provide a unified data center framework that delivers outstanding performance for virtualized business applications. VSPEX infrastructures accelerate IT transformation by enabling faster deployments, greater flexibility of choice, efficiency, and lower risk.

Cisco UCS meets server virtualization, private cloud and multitenancy challenges with the next-generation data center platform that unifies computing, networking, storage access, and virtualization support in a cohesive system managed centrally and coordinated with virtualization software such as Microsoft Hyper-V server and Nexus 1000V integration with SCVMM. The system integrates enterprise-class servers in a 10 Gigabit Ethernet unified network fabric that provides the I/O bandwidth and functions that virtual machines and the virtualization software require. Finally, Cisco UCS integrates the network access layer into a single easily managed entity in which links to virtual machines can be configured, managed, and moved as readily as physical links. Cisco UCS continues Cisco's long history of innovation and delivers innovation in architecture, technology, partnerships, and services.

Microsoft SharePoint 2013 is an extensible and scalable web-based platform consisting of tools and technologies that support collaboration, multitenancy, and sharing of information within teams and throughout the web.

Microsoft SharePoint 2013 is both performance and storage intensive. Not all storage-intensive workloads are alike, and the EMC VX5500 storage configuration delivers balanced performance and expandability to best meet workload requirements ranging from large data to collaboration.

The three-tier architecture provisions an ideal SharePoint topology. Several servers at individual tiers render various SharePoint components together to make up a SharePoint 2013 farm. Servers at the web tier render web and search query functions, servers on the application tier are responsible for search indexing and various service application functions, and the server at the database tier hosts SQL Server databases for the farm.

The paper provides ample guidelines for creating a virtual SharePoint 2013 farm using Microsoft Hyper-V in a private cloud with multitenancy.

#### References :

Cisco Microsoft Private Cloud Fast Track 3.0 Solution for EMC VSPEX with System Center 2012 SP1 for 250 VMS System Center 2012 Virtual Machine Manager Using Services Templates in System Center Virtual Machine Manager 2012 How to Create and Deploy a Virtual Machine from a Blank Virtual Hard Disk Install SQL Server 2012 Using SysPrep Prepare Image SQL 2012 Add Web or Application Servers to Farms in SharePoint 2013 Manage Search Components in SharePoint Server 2013 Manage the Index Component in SharePoint Server 2013 Change the Default Search Topology in SharePoint 2013 Attach or Detach Content Databases in SharePoint 2013 Create and Configure a Search Service Application in SharePoint Server 2013

- Create a Search Center Site in SharePoint Server 2013
- Manage Databases in SharePoint 2013
- Database Properties (Files Page)
- Capacity Management and Sizing for SharePoint Server 2013
- Attach or Detach Content Databases in SharePoint 2013
- Initial Deployment Administrative and Service Accounts in SharePoint 2013
- Install the Hyper-V Role and Configure a Virtual Machine
- Install Guest Operating System
- Install SharePoint 2013 Across Multiple Servers for a Three-Tier Farm
- Manage crawling in SharePoint 2013
- View Diagnostic Logs in SharePoint 2013
- Configure an Environment for Apps for SharePoint (SharePoint 2013)
- Optimizing tempdb Performance
- **AutoSPInstaller**
- Provision Tenants

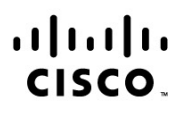

#### Americas Headquarters Cisco Systems, Inc. San Jose, CA

Asia Pacific Headquarters Cisco Systems (USA) Pte. Ltd. Singapore Europe Headquarters Cisco Systems International BV Amsterdam, The Netherlands

Cisco has more than 200 offices worldwide. Addresses, phone numbers, and fax numbers are listed on the Cisco Website at www.cisco.com/go/offices.

Cisco and the Cisco logo are trademarks or registered trademarks of Cisco and/or its affiliates in the U.S. and other countries. To view a list of Cisco trademarks, go to this URL: www.cisco.com/go/trademarks. Third party trademarks mentioned are the property of their respective owners. The use of the word partner does not imply a partnership relationship between Cisco and any other company. (1110R)

Printed in USA